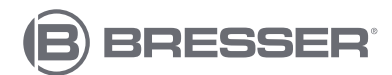

# 4CAST PRO WIFI Weerstation met 7-in-1 buitensensor

Art. No. 7003230 Art. No. 7803230 Art. No. 7903230

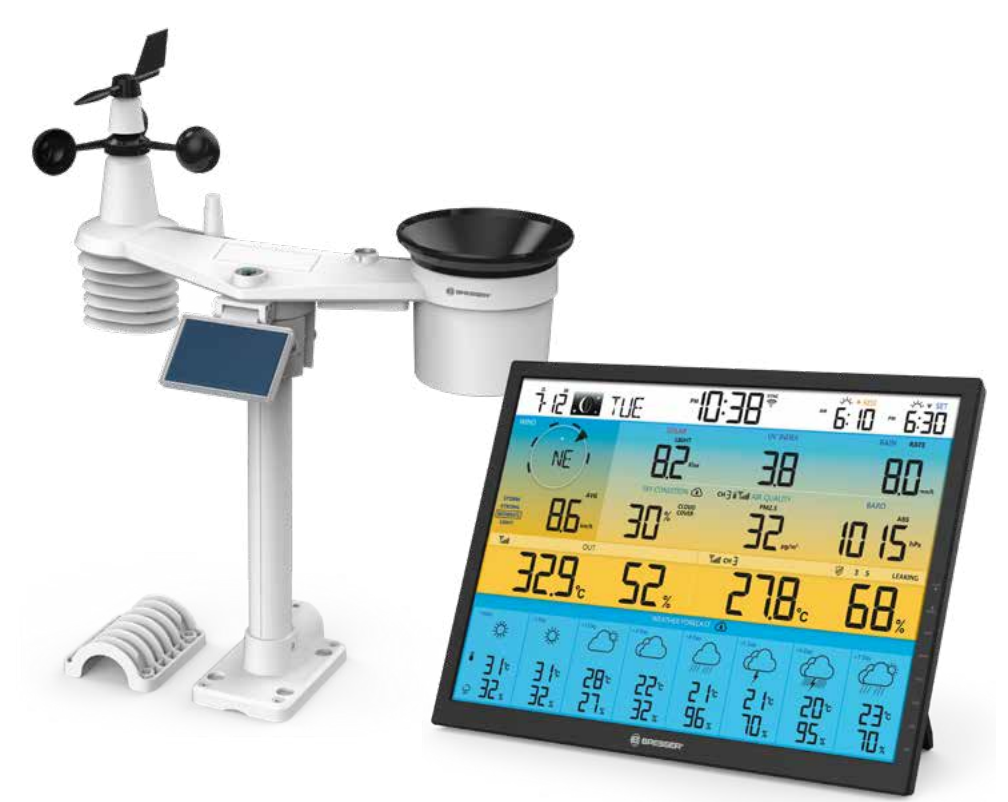

| Product                                         | Art. Nr. |
|-------------------------------------------------|----------|
| Basisstation + 7in1 draadloze sensor (BasisSet) | 7003230  |
| Alleen draadloze sensor                         | 7803230  |
| Alleen basisstation                             | 7903230  |

NL HANDLEIDING

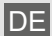

Besuchen Sie unsere Website über den folgenden QR Code oder Weblink um weitere Informationen zu diesem Produkt oder die verfügbaren Übersetzungen dieser Anleitung zu finden.

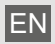

Visit our website via the following QR Code or web link to find further information on this product or the available translations of these instructions.

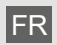

Si vous souhaitez obtenir plus d'informations concernant ce produit ou rechercher ce mode d'emploi en d'autres langues, rendez-vous sur notre site Internet en utilisant le code QR ou le lien correspondant.

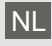

Bezoek onze internetpagina via de volgende QR-code of weblink, voor meer informatie over dit product of de beschikbare vertalingen van deze gebruiksaanwijzing.

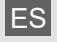

¿Desearía recibir unas instrucciones de uso completas sobre este producto en un idioma determinado? Entonces visite nuestra página web utilizando el siguiente enlace (código QR) para ver las versiones disponibles.

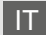

Desidera ricevere informazioni esaustive su questo prodotto in una lingua specifica? Venga a visitare il nostro sito Web al seguente link (codice QR Code) per conoscere le versioni disponibili.

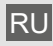

Посетите наш сайт, отсканировав QR-код, или перейдите ссылке, чтобы больше узнать об этом товаре или скачать руководство по эксплуатации на другом языке.

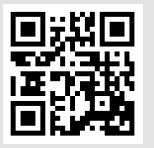

www.bresser.de/P7003230

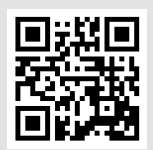

www.bresser.de/P7803230

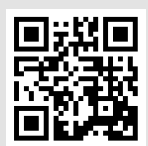

www.bresser.de/P7903230

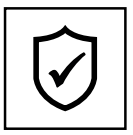

# GARANTIE · WARRANTY · GARANTÍA · GARANZIA · ГАРАНТИЯ

www.bresser.de/warranty\_terms

#### **RECYCLAGE (TRIMAN/FRANCE)**

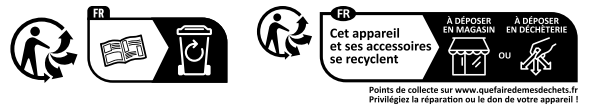

#### WORKS WITH:

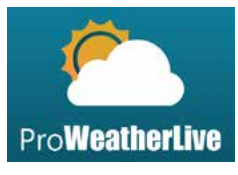

https://proweatherlive.net

#### **APP DOWNLOAD:**

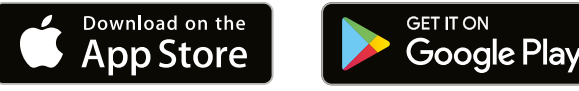

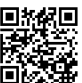

https://www.bresser.de/download/ProWeatherLive

Apple and the Apple logo are trademarks of Apple Inc., registered in the U.S. and other countries. App Store is a service mark of Apple Inc., registered in the U.S. and other countries. Google Play and the Google Play logo are trademarks of Google Inc.

#### INHOUD

| 1. | INLEIDING                                                                          | 5<br>6      |
|----|------------------------------------------------------------------------------------|-------------|
| 2. | VOOR DE INSTALLATIE<br>2.1 TESTEN<br>2.2 KIES DE LOCATIE                           | 6<br>6<br>6 |
| 3  | FERSTE STADDEN                                                                     | 7           |
| 0. | 3.1 7-IN-1 RADIOSENSOR                                                             | 7           |
|    | 3.1.1 INSTALLEER DE WINDVAAN                                                       | .7          |
|    | 3.1.2 INSTALLEER DE TRECHTER VAN DE REGENMETER                                     | . 8         |
|    | 3.1.3 PLAATS BATTERIJEN                                                            | . 8         |
|    | 3.1.4 AFSTELLEN VAN HET ZONNEPANEEL                                                | . 8         |
|    | 3.1.5 INSTALLEER DE MONTAGESTAAF                                                   | 10          |
|    | 3.1.6 UITLUNING                                                                    | 12          |
|    | 3.1.7 OTLIDNEN VAN DE ZTRA RADIOSENSOR NAAR HET ZUDEN                              | 12          |
|    | 3.3 AANBEVELING VOOR DE BESTE DRAADI OZE COMMUNICATIE                              | 14          |
|    | 3.4 INSTELLEN VAN HET BASISSTATION                                                 | 14          |
|    | 3.4.1 ZET HET BASISSTATION AAN                                                     | 14          |
|    | 3.4.2 OPZETTEN VAN HET BASISSTATION                                                | 15          |
|    | 3.4.3 SYNCHRONISEER DE DRAADLOZE 7-IN-1 SENSOR                                     | 15          |
|    | 3.4.4 OPSCHONEN VAN GEGEVENS                                                       | 16          |
| 4. | FUNCTIES EN BEDIENING VAN HET BASISSTATION                                         | 16          |
|    | 4.1 SCHERMWEERGAVE                                                                 | 16          |
|    | 4.2 TOETSEN VAN HET BASISSTATION                                                   | 16          |
|    |                                                                                    | 18          |
|    | 4.3.2 HOOGSTE/LAAGSTE TEMPERATUURVERWACHTING VOOR VANDAAG EN DE<br>KOMENDE 7 DAGEN | 10          |
|    | 4.3.3 GEMIDDELDE TEMPERATUURVERWACHTING MET REGENKANS VOOR                         |             |
|    | VANDAAG EN DE KOMENDE 7 DAGEN                                                      | 19          |
|    | 4.3.4 BUITENTEMPERATUUR, LUCHTVOCHTIGHEID EN TEMPERATUURINDEX                      | 20          |
|    | 4.3.5 GEVOELSTEMPERATUUR (FEELS LIKE)                                              | 20          |
|    | 4.3.6 BINNEN-/KANAALTEMPERATUUR & LUCHTVOCHTIGHEID                                 | 21          |
|    | 4.3.7 MULTIKANAAL- EN PASS THROUGH-MODUS VOOR OPTIONELE SENSOREN .:                | 21          |
|    | 4.3.0 WATERLER (OF HONELE WATERLERSENSOR)                                          | 21<br>22    |
|    | 4.3.10 BAROMETERDRUK                                                               | 24          |
|    | 4.3.11 RAIN                                                                        | 24          |
|    | 4.3.12 LICHTINTENSITEIT, UV-INDEX EN ZONNEBRANDTIJD                                | 25          |
|    | 4.3.13 LUCHTKWALITEIT                                                              | 25          |
|    | 4.3.14 LUCHTCONDITIES                                                              | 27          |
|    | 4.3.15 MAXIMUM / MINIMUM GEGEVENSVERZAMELINGEN                                     | 27          |
|    |                                                                                    | 20<br>28    |
|    | 4.3.18 ONTVANGST VAN HET RADIOSIGNAAL VAN DE SENSOR                                | 28          |
|    | 4.3.19 TIJDSYNCHRONISATIE METHODE                                                  | 29          |
|    | 4.3.20 STATUS VAN DE WLAN-VERBINDING                                               | 29          |
|    | 4.4 ANDERE INSTELLINGEN                                                            | 29          |
|    | 4.4.1 TIJD, DATUM EN ALGEMENE INSTELLINGEN                                         | 29          |
|    | 4.4.2 INSTELLING VAN HET APPARAAT                                                  | 30          |
|    | 4.4.3 ACHTERGRONDVERLICHTING                                                       | 31          |
| -  |                                                                                    | 51          |
| 5. | 5.1 MAAK PWL ACCOUNT AAN EN VOEG NIEUW APPARAAT TOE IN PWL                         | 31<br>31    |
| 6. | AANSLUITEN VAN HET BASISSTATION OP W-LAN                                           | 33          |
|    | 0.1 BASISSTATION IN AP-MODUS (ACCESS POINT)                                        | 33          |
|    |                                                                                    | 34<br>35    |
|    | 6.4 GEAVANCEERDE INSTELLINGEN IN DE WEBINTERFACE                                   | 36          |

|     | 6.4.1 KALIBRERING                                                                                                    | 36                               |
|-----|----------------------------------------------------------------------------------------------------|----------------------------------|
| 7.  | PROWEATHERLIVE (PWL) LIVE GEGEVENS EN WERKING                                                                                                    | 37<br>37                         |
| 8.  | AWEKAS<br>8.1 GEBRUIKERSACCOUNT AANMAKEN VOOR DE WEERSERVICE "AWEKAS"                                                                                                    | 37<br>37                         |
| 9.  | ONDERHOUD<br>9.1 FIRMWARE-UPDATE<br>9.1.1 STAPPEN VOOR FIRMWARE-UPDATE<br>9.2 VERVANGEN VAN DE BATTERIJ<br>9.2.1 KOPPEL SENSOR(EN) HANDMATIG<br>9.3 RESET EN FABRIEKSRESET<br>9.4 ONDERHOUD VAN DE DRAADLOZE 7-IN-1 MULTISENSOR | 38<br>38<br>39<br>39<br>39<br>39 |
| 10. | PROBLEMEN OPLOSSEN                                                                                                    | 40                               |
| 11. | SPECIFICATIES                                                                                                    | 40<br>40<br>42                   |
| 12. | GARANTIE & SERVICE                                                                                                    | 43                               |
| 13. | EG-VERKLARING VAN OVEREENSTEMMING                                                                                                    | 43                               |
|     |                                                                                                    |                                  |

#### OVER DEZE HANDLEIDING

- Dit symbool staat voor een waarschuwing. Volg voor een veilig gebruik altijd de instructies die in deze documentatie worden beschreven.

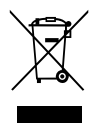

- Na dit symbool volgt een tip voor de gebruiker.

#### VOORZORGSMAATREGELEN

# **▲**[]i

- Wij bevelen dringend aan, de "handleiding" in acht te nemen en te lezen. Lees de handleiding en bewaar deze. De fabrikant en leverancier kunnen geen aansprakelijkheid aanvaarden voor onjuiste meetwaarden, verloren exportgegevens en gevolgen van onjuiste metingen.
- De afbeeldingen in deze handleiding kunnen afwijken van de originele illustratie.
- De inhoud van deze handleiding mag niet worden gereproduceerd zonder toestemming van de fabrikant.
- De technische specificaties en de inhoud van de handleiding van dit product kunnen zonder voorafgaande kennisgeving worden gewijzigd.
- Dit product mag niet worden gebruikt voor medische doelen of ter voorlichting van het publiek
- Stel het apparaat niet bloot aan overmatige kracht, stoten, stof, temperatuur of vochtigheid.
- Bedek de ventilatiesleuven niet met materialen zoals kranten, doeken enz.
- Dompel het apparaat niet onder in water. Als u er vloeistof op morst, droogt u het onmiddellijk af met een zachte, pluisvrije doek.
- Maak het apparaat niet schoon met krassende of corrosieve materialen.
- U mag de onderdelen van het apparaat niet manipuleren. Hierdoor vervalt de garantie.
- Plaatsing van dit product op bepaalde houtsoorten kan schade aan het oppervlak veroorzaken, waarvoor de fabrikant geen aansprakelijkheid aanvaardt. Neem indien nodig contact op met de fabrikant voor de juiste onderhoudsinstructies voor de overeenkomstige houtsoort.
- Gebruik alleen bevestigingsonderdelen/accessoires die door de fabrikant zijn gespecificeerd.
- Dit product is geen speelgoed. Buiten het bereik van kinderen bewaren.
- Het basisstation mag alleen binnen worden gebruikt.
- Plaats het basisstation op minstens 20 cm afstand van personen.
- Werktemperatuur basisstation: -5°C ~ 50°C

#### WAARSCHUWING!

- Slik geen batterijen in. Er is een risico op chemische brandwonden.
- Dit product bevat een knoopcel/knoopcelbatterij. Als de knoopcel wordt ingeslikt, kan dit ernstige

inwendige brandwonden veroorzaken en slechts binnen 2 uur de dood tot gevolg hebben.

- Meng GEEN nieuwe en oude batterijen. Als het batterijvak niet goed gesloten kan worden, stop dan met het gebruik van het product en houd het uit de buurt van kinderen.
- Als u denkt dat batterijen zijn ingeslikt of in een lichaamsdeel terecht zijn gekomen, raadpleeg dan onmiddellijk een dokter
- Dit apparaat is alleen geschikt voor montage op een hoogte  $\leq 2m$ . (gewicht van de uitrusting  $\leq 1kg$ )
- Dit product is uitsluitend bestemd voor gebruik met de bijgeleverde adapter: Fabrikant: Dongguan Shijie Hua Xu Electronics Factory Model: HX12R-0501500-AX
- Wanneer u dit product weggooit, moet u er rekening mee houden dat het mogelijk apart moet worden ingezameld.
- De AC/DC-adapter wordt gebruikt als uitschakel-apparaat.
- De wissel-/gelijkstroom-adapter van het apparaat mag niet afgedekt zijn OF moet gemakkelijk toegankelijk zijn bij gebruik volgens de voorschriften.
- Om de stroomvoorziening volledig te onderbreken, moet de AC/DC-adapter van het apparaat van het stroomnet worden losgekoppeld.

#### LET OP

- Er bestaat explosiegevaar als de batterij niet correct wordt vervangen. Vervang ze alleen door hetzelfde of een gelijkwaardig type.
- De batterij mag niet worden blootgesteld aan extreme temperaturen, lage luchtdruk of grote hoogte tijdens gebruik, opslag of vervoer.
- Het vervangen van batterijen door het verkeerde type kan een explosie of het lekken van brandbare vloeistof of gas veroorzaken.
- Gooi batterijen niet in het vuur of in een hete oven en verpletter of snij ze niet mechanisch. Dit kan leiden tot een explosie.
- Het achterlaten van batterijen in een omgeving met extreem hoge temperaturen kan een explosie of het lekken van brandbare vloeistoffen of gassen veroorzaken.
- Batterijen die aan extreem lage luchtdruk worden blootgesteld, kunnen exploderen of ontvlambare vloeistoffen of gassen kunnen uittreden.

#### 1. INLEIDING

Dank u voor het kiezen van dit W-LAN weerstation met 8-daagse verwachting. Dit systeem biedt veel geavanceerde functies voor amateur-meteorologen, zoals de ProWeatherLive (PWL) cloud-service, die online weersverwachtingen en -omstandigheden voor uw regio op uw basisstation biedt. Tegelijkertijd ontvangt het uw persoonlijke weergegevens die u op elk moment kunt bekijken op de PWL-website of -app. De professionele, draadloze 7-in-1 sensor array integreert temperatuur-, luchtvochtigheid-, wind-, regen-, UV- en lichtsensoren om de plaatselijke weersomstandigheden op elk moment te controleren en deze gegevens via draadloze radiofrequentietechnologie naar uw basisstation door te sturen. Dit systeem ondersteunt ook tot 7 thermo/hygrosensoren en andere optionele sensoren, zoals bv. luchtkwaliteit-, bliksem- en watersensoren, zodat u al uw omgevingsfactoren kunt controleren met één systeem en één app.

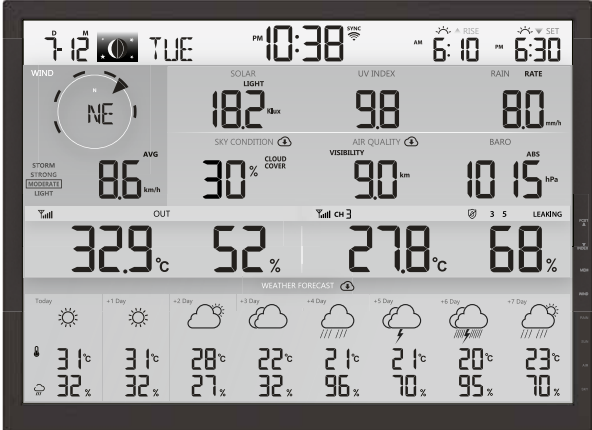

#### 1.1 SNELLE INBEDRIJFSTELLING

De volgende snelstartgids bevat de noodzakelijke stappen voor de installatie en bediening van het weerstation en het uploaden naar het internet, samen met verwijzingen naar de desbetreffende secties.

| Stap | Beschrijving                                                                                                    | Sectie        |
|------|----------------------------------------------------------------------------------------------------|---------------|
| 1    | Inschakelen van de 7-in-1 multisensor                                                                                       | 3.1.3         |
| 2    | Schakel het basisstation in en verbind het met de multisensor                                                               | 3,4           |
| 3    | Handmatige instelling van datum en tijd (Dit deel is overbodig<br>indien het weerstation later op de PWL wordt aangesloten) | 4.4.1         |
| 4    | Regen terugzetten op nul                                                                                                    | 4.3.10.2      |
| 5    | Maak een account aan en registreer het weerstation bij PWL                                                                  | 5             |
| 6    | Aansluiten van het weerstation op het W-LAN netwerk                                                                         | 6.1, 6.2, 6.3 |

#### 2. VOOR DE INSTALLATIE

#### 2.1 TESTEN

Voordat u uw weerstation permanent installeert, raden wij de gebruiker aan het weerstation op een gemakkelijk toegankelijke plaats te gebruiken. Zo kunt u zich vertrouwd maken met de functies van het weerstation en de kalibratieprocedures om zeker te zijn van een goede werking voordat u het permanent installeert.

#### 2.2 KIES DE LOCATIE

Voordat u de multi-sensor installeert, moet u a.u.b. op het volgende letten:

- 1. De regenmeter moet om de paar maanden worden schoongemaakt
- 2. Voorkom stralingswarmte die wordt gereflecteerd door aangrenzende gebouwen en constructies. Het best wordt de multisensor geïnstalleerd op een afstand van 1,5 m van een gebouw, een structuur, de grond of de top van het dak.
- 3. Kies een open ruimte met direct zonlicht zonder belemmering door regen, wind en zonlicht.
- 4. Het zendbereik tussen de multisensor en het basisstation kan bij zichtafstand tot 150 m bedragen, mits er geen storende obstakels ertussen of in de buurt zijn, zoals bv. bomen, torens of hoogspanningsleidingen. Controleer de kwaliteit van het ontvangstsignaal om zeker te zijn van een goede ontvangst.
- 5. Huishoudelijke apparaten zoals koelkasten, verlichting, dimmers kunnen elektromagnetische interferentie (EMI) veroorzaken, terwijl radiofrequentieinterferentie (RFI) van apparaten die in hetzelfde frequentiegebied werken, signaaluitval kan veroorzaken. Kies een plaats op ten minste 1-2 meter afstand van deze storingsbronnen om een optimale ontvangst te garanderen.

#### 3. **EERSTE STAPPEN**

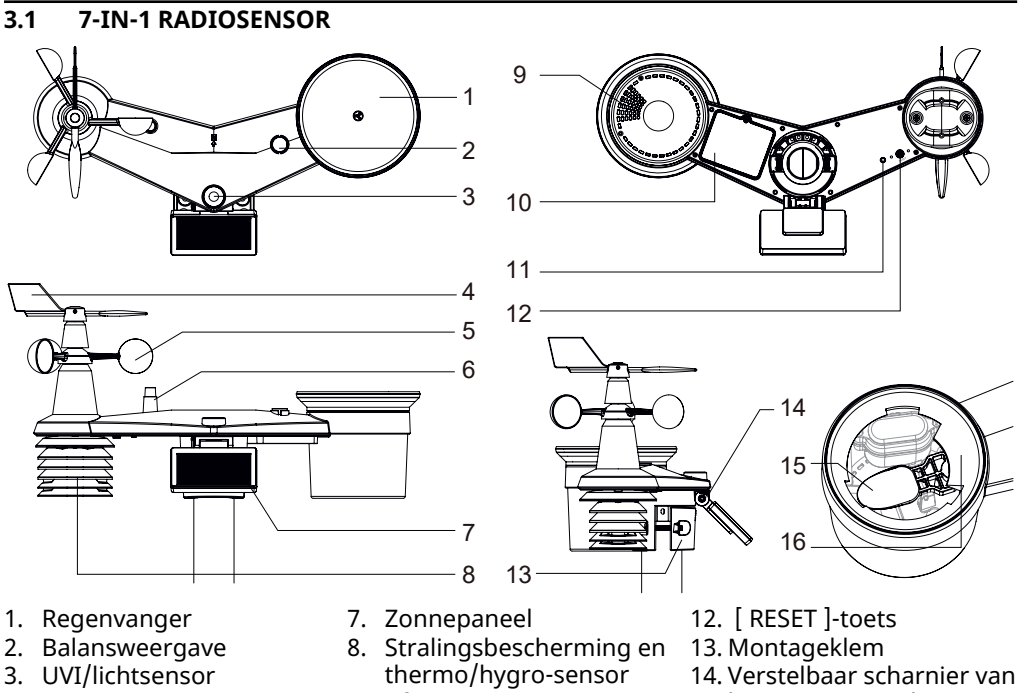

- 4. Windvaan
- 5. Windbekers
- 6. Antenne
- 16. Regensensor

- 9. Afvoergaten
- 10. Deksel batterijvak
- 11. Rode I FD-indicator
- het zonnepaneel
- 15. Kiepbak

#### 3.1.1 INSTALLEER DE WINDVAAN

a) Lijn het platte vlak op de windvaanschacht uit met het platte vlak op de windvaan en schuif de windvaan op de schacht, zie onderstaande foto. (b) Draai de stelschroef vast met een precisieschroevendraaier.

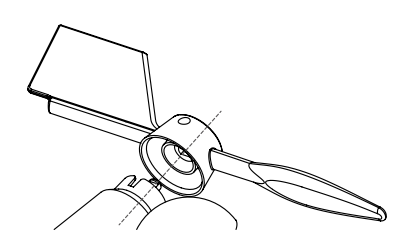

Stap 1

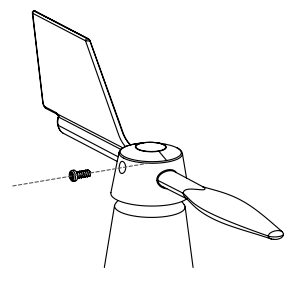

Stap 2

#### 3.1.2 INSTALLEER DE TRECHTER VAN DE REGENMETER

Steek de trechter in de regenmeter en draai deze met de klok mee om de trechter aan de sensor te bevestigen.

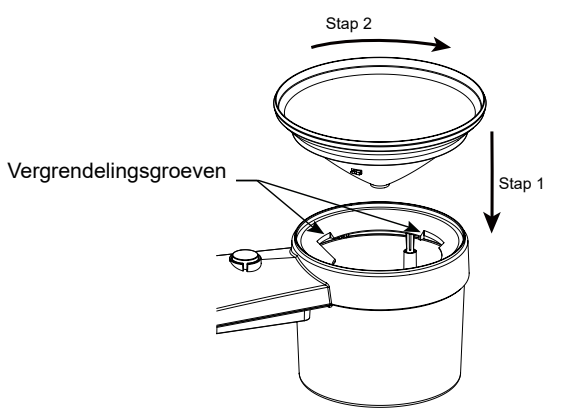

#### 3.1.3 PLAATS BATTERIJEN

Unscrew the battery door at bottom of unit. Insert the 3 AA batteries (non-rechargeable) according to the +/-polarity indicated. The red LED indicator on the back of the sensor array will turn on, and then begin flashing every 12 seconds.

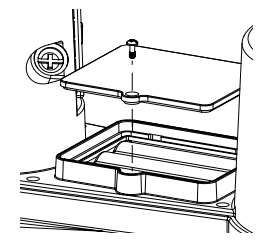

#### 3.1.4 AFSTELLEN VAN HET ZONNEPANEEL

De hellingshoek van het zonnepaneel kan verticaal worden ingesteld op de posities 0°tot 15°, 30°, 45° of 60°, afhankelijk van het gebied waarin u woont. Voor een optimaal energievermogen het hele jaar door stelt u de hellingshoek in, die het dichtst bij uw breedtegraad ligt, bv.

| Locatie (breedtegraad,<br>lengtegraad) | Hellingshoek van het<br>zonnepaneel |      |
|----------------------------------------|-------------------------------------|------|
| Hamburg (53.558, 9.7874)               | 60°                                 | e la |
| Chicago (42.1146, -88.0464)            | 45°                                 | 0°   |
| Houston (29.7711, -95.3552)            | 30°                                 | 15°  |
| Bangkok (14.2752, 100.5684)            | 15°                                 | 30°  |
| Sydney (-33.5738, 151.3053) *          | 30°                                 |      |

\*Voor sensoren die op het zuidelijk halfrond worden geïnstalleerd, moeten de zonnepanelen naar het noorden gericht zijn.

Stap 1: Draai de schroef iets los totdat het tandwiel aan de andere kant uit de vergrendelde stand is gekomen.

Stap 2: Duw de schroef naar binnen tot de tandwielen aan de tegenoverliggende kant loskomen van de vergrendelpositie.

Stap 3: Stel de verticale hoek van het zonnepaneel in  $(0^{\circ}, 15^{\circ}, 30^{\circ}, 45^{\circ}, 60^{\circ})$  volgens de breedtegraad van uw locatie.

Stap 4: Plaats het tandwiel en draai de schroef vast tot het tandwiel goed vastzit.

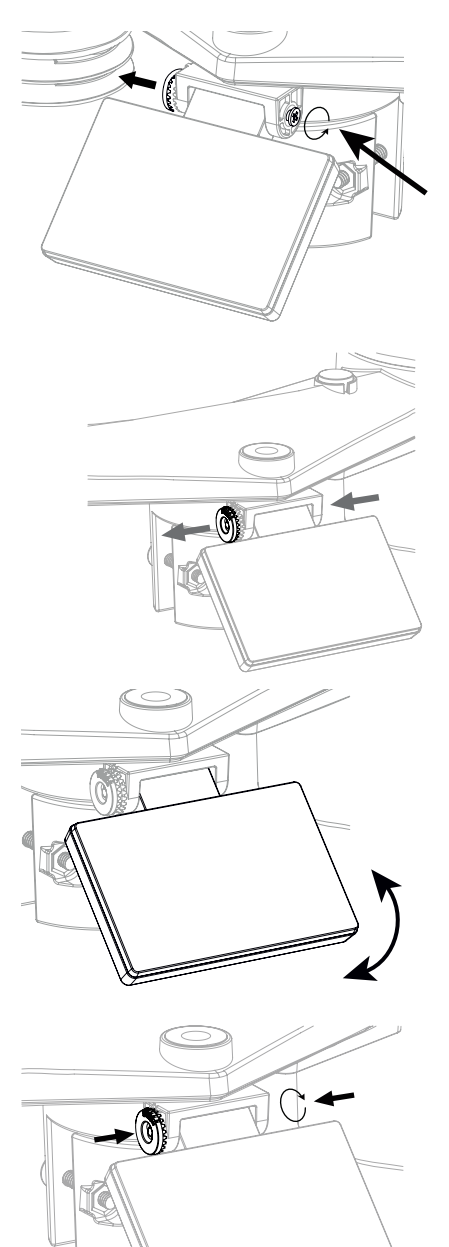

#### 3.1.5 INSTALLEER DE MONTAGESTAAF

Montage-set

| 1.Montagevoet x 1 | 2. Montageklem x 1   | 3.Kunststofstaaf x 1 |
|-------------------|----------------------|----------------------|
| Cutututut         | 9                    | 0                    |
| 4. Schroeven x 4  | 5. Zeskantmoeren x 4 | 6. Sluitringen x 4   |
| 0                 | Ð                    |                      |
| 7.Schroef x 1     | 8. Zeskantmoer x 1   | 9.Rubberen pads x 4  |

#### KUNSTSTOF MONTAGE-INSTALLATIE

1. Bevestig de kunststofstaaf aan een stevige mast met behulp van de montagevoet, montageklem, sluitringen, schroeven en moeren. In deze volgorde 1a, 1b, 1c:

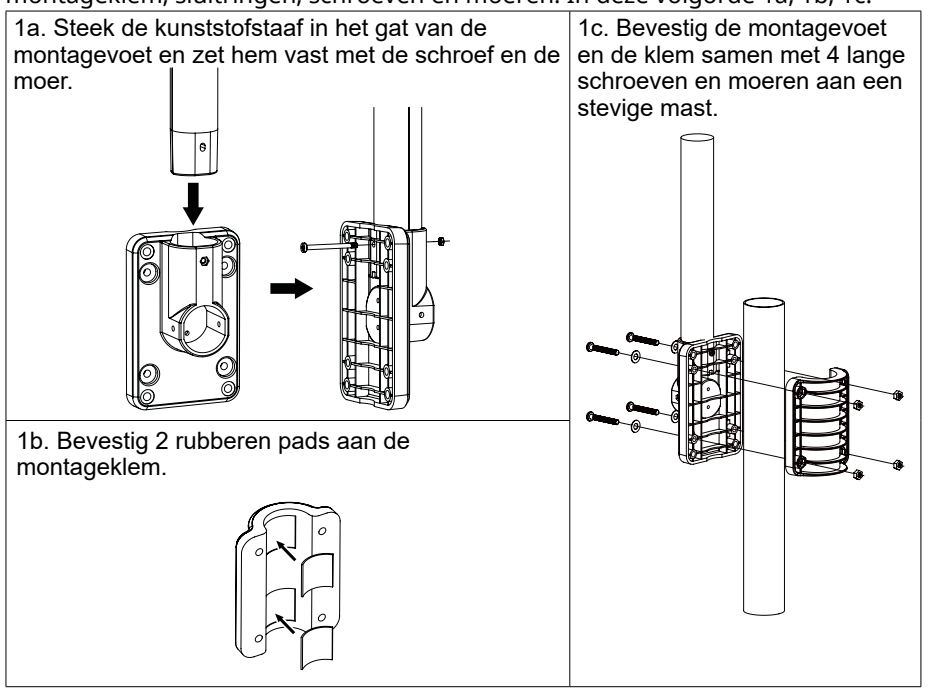

- 2. Bevestig 2 rubberen pads aan de binnenkant van de montagevoet en de klem van de sensor en maak ze losjes vast.
- 3. Plaats de sensor op de montagestaaf en lijn hem uit in noordelijke richting voordat u de schroeven vastdraait.

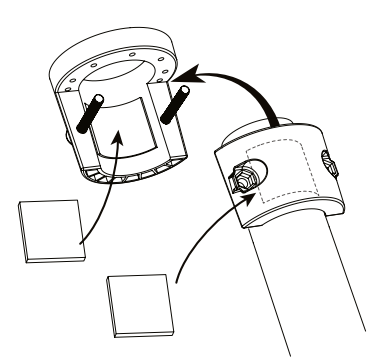

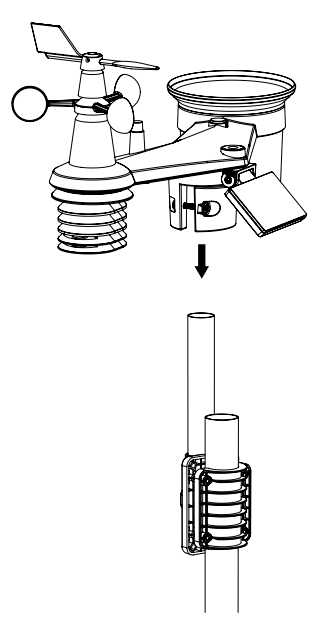

# **i** OPMERKING:

- Elk metalen voorwerp kan blikseminslag aantrekken, ook de montagepaal van uw multisensor. Installeer de multisensor nooit op stormachtige dagen.
- Indien u een multisensor aan een huis of gebouw wilt installeren, raadpleeg dan een gediplomeerd elektricien om zeker te zijn van de juiste aarding. Een directe blikseminslag op een metalen mast kan uw huis beschadigen of vernielen.
- Het installeren van de sensor op hoge plaatsen kan letsel of de dood tot gevolg hebben. Voer zoveel mogelijk eerste inspecties en operaties uit op de grond en in gebouwen of huizen. Installeer de multisensor alleen op mooie, droge dagen.

#### 3.1.6 UITLIJNING

Installeer de 7-in-1 Multisensor op een vrij toegankelijke plaats zonder obstakels boven en rond de sensor om een nauwkeurige regen- en windmeting uit te voeren.

Zoek de noordmarkering (N) op de bovenkant van de 7-in-1 sensor en lijn de markering uit op het noorden met een kompas of GPS na de definitieve installatie. Bevestig de beugel aan een mast met een diameter van 30 tot 40 mm (niet inbegrepen in de leveringsomvang) met de twee meegeleverde schroeven en moeren.

Gebruik de waterpas op de 7-in-1 multisensor om ervoor te zorgen dat de sensor perfect waterpas staat voor een correcte meting van neerslag, UVstraling en lichtintensiteit.

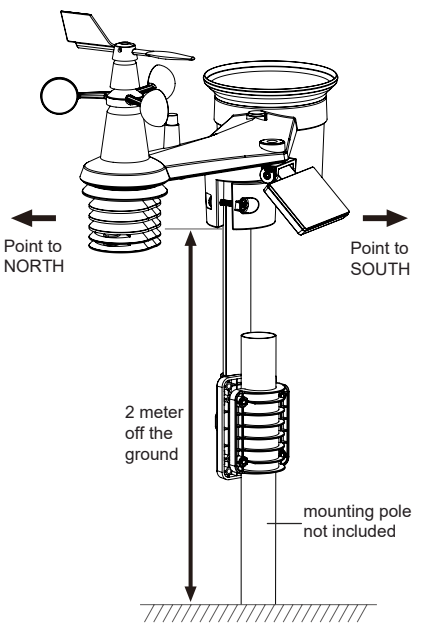

#### 3.1.7 UITLIJNEN VAN DE 7-IN-1 RADIOSENSOR NAAR HET ZUIDEN

Voor maximale nauwkeurigheid is de 7-in-1 buitensensor gekalibreerd op het noorden. Voor gebruikers op het zuidelijk halfrond is het echter mogelijk, de sensor te gebruiken met de windvaan naar het zuiden gericht.

- 1. Installeer de draadloze 7-in-1-sensor zo, dat het uiteinde van de windmeter naar het zuiden is gericht. (Zie sectie 3.1.5 voor bijzonderheden over de montage)
- 2. Selecteer "S" in de sectie "Hemisfeer" op de gebruikersinterface instelpagina. (Lees sectie 6.3 voor details over de instelling)
- 3. Druk op het Apply symbool om te bevestigen en af te sluiten.

# 

Als u de instelling van het halfrond wijzigt, verandert automatisch de stand van de maanfase op het scherm.

#### 3.2 SYNCHRONISEER DE EXTRA RADIOSENSOR(EN) (OPTIONEEL)

Dit basisstation kan gegevens van extra sensoren weergeven en uploaden naar de ProWeatherLive (PWL) cloud-server, zodat de gebruiker de gegevens kan bekijken op de PWL-website en -app. Neem contact op met uw plaatselijke handelaar voor meer informatie over de verschillende sensoren. Sommige van deze sensoren zijn meerkanaals. Voordat u de batterijen plaatst, stelt u het kanaalnummer in met de kanaalschuif-schakelaar op de achterkant van de sensoren (in het batterijvak). Voor informatie over de bediening wordt verwezen naar de handleidingen die bij de producten zijn gevoegd.

| Model   | Aantal<br>kanalen | Benaming                         | Afbeelding |
|---------|-------------------|----------------------------------|------------|
| 7009971 | tot 7             | Thermo/hygro sensoren            |            |
| 7009972 |                   | Bodemvocht- en temperatuursensor |            |
| 7009973 |                   | Pool-sensor                      |            |
| 7009975 | tot 7             | waterdetectoren                  |            |
| 7009976 | 1                 | Bliksem-sensor                   | >          |
| 7009970 | tot 7             | luchtkwaliteitssensoren          |            |

#### 3.3 AANBEVELING VOOR DE BESTE DRAADLOZE COMMUNICATIE

Effectieve draadloze communicatie is gevoelig zowel voor externe invloeden als voor het afstand en de barrières tussen de sensor-zender en het basisstation.

- 1. Elektromagnetische interferentie (EMI) dit kan worden veroorzaakt door machines, apparaten, verlichting, dimmers en computers, enz. Houd uw basisstation dus a.u.b. op 1 à 2 meter afstand van deze voorwerpen.
- 2. Radiofrequentie-interferentie (RFI) als u andere apparaten hebt die op 868 / 915 / 917 MHz werken, kan de communicatie worden onderbroken. Verplaats uw sensor of basisstation om het probleem van signaalonderbreking te voorkomen.
- 3. Afstand. Met een grotere afstand ontstaat, heel natuurlijk, een spanningsverlies. Dit apparaat is ontworpen voor een zichtafstand van maximaal 150 m (in een storingsvrije omgeving en zonder barrières). In het algemeen heeft u bij een echte installatie meestal een maximaal bereik van 30 m, inclusief het passeren van obstakels.
- 4. Hindernissen. Radiosignalen worden geblokkeerd door metalen barrières, zoals aluminium beplating. Lijn de multisensor en het basisstation zo uit dat ze zich in een vrije zichtafstand door het raam bevinden als u metalen beplating hebt.

De volgende tabel toont een typische vermindering van de signaalsterkte telkens wanneer het signaal door deze bouwmaterialen gaat

| Materialen             | Vermindering van de signaalsterkte |
|------------------------|------------------------------------|
| Glas (onbehandeld)     | 10 ~ 20%                           |
| Hout                   | 10 ~ 30%                           |
| Gipsplaten / Droogbouw | 20 ~ 40%                           |
| Baksteen               | 30 ~ 50%                           |
| Folie-isolatie         | 60 ~ 70%                           |
| Betonnen muur          | 80 ~ 90%                           |
| Aluminium beplating    | 100%                               |
| Metalen muur           | 100%                               |

Opmerkingen: Radiosignaal vermindering voor referentie.

#### 3.4 INSTELLEN VAN HET BASISSTATION

Volg de procedure om de verbinding van het basisstation met de sensor(en) en WIFI tot stand te brengen.

#### 3.4.1 ZET HET BASISSTATION AAN

1. Installeer de CR2032 back up-batterij (optioneel).

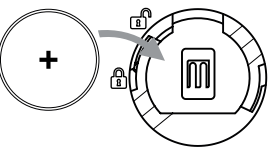

2. Sluit de netstekker van het basisstation aan op het stroomnet met behulp van de meegeleverde adapter.

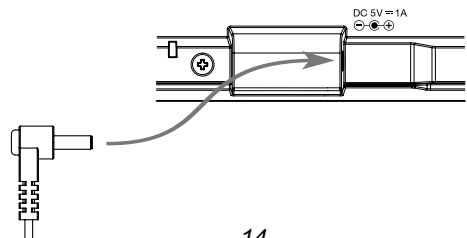

# **i** OPMERKING:

- De back up-batterij kan een back-up maken: Tijd & Datum & Max/Min weerrecords, neerslagrecords.
- Het ingebouwde geheugen kan een back-up maken: W-LAN-instelling, hemisfeer-instelling, kalibratiewaarden en sensor-ID van de gekoppelde sensor(en).
- Verwijder altijd de back up-batterij als het apparaat een tijd niet zal worden gebruikt. Houd er rekening mee dat bepaalde instellingen, zoals de klok, meldingsinstellingen en opnamen in het geheugen van het apparaat, de back up-batterij ontladen, zelfs als het apparaat niet in gebruik is.

#### 3.4.2 OPZETTEN VAN HET BASISSTATION

- 1. Na het inschakelen van het basisstation worden alle segmenten van het LCD-display weergegeven.
- Als het basisstation na de eerste keer inschakelen niet in de AP-modus staat ("AP" en "
   symbool knipperen), houdt u de [SENSOR / WI-FI] -toets 6 seconden ingedrukt om handmatig in de AP-modus te komen. Volg de instructies in sectie 6 om de WI-FI verbinding in te stellen.

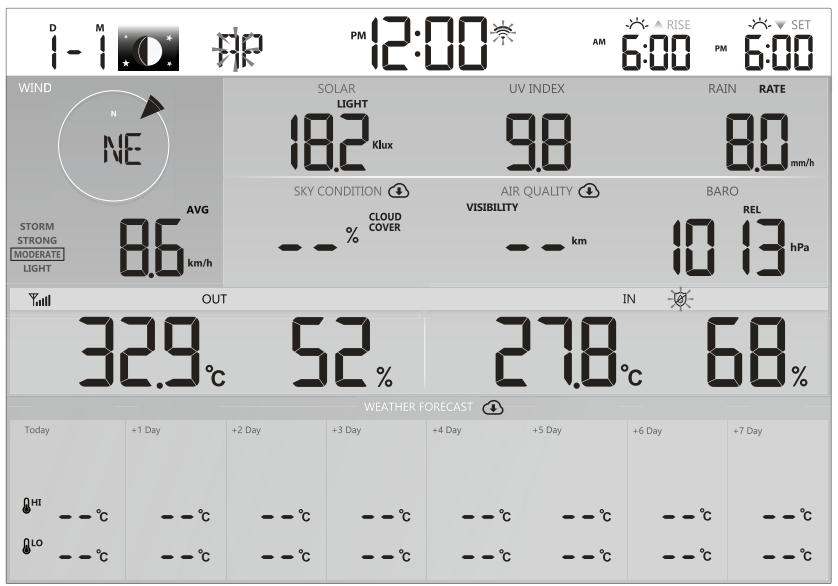

Startscherm (met aangesloten 7-in-1 sensor)

# **i** OPMERKING:

Als er geen display verschijnt wanneer u het basisstation inschakelt, kunt u met een puntig voorwerp op de [RESET]-toets drukken. Als deze procedure nog steeds niet werkt, kunt u de back up-batterij en de voedingseenheid verwijderen en ze vervolgens weer aansluiten om het basisstation weer in te schakelen.

#### 3.4.3 SYNCHRONISEER DE DRAADLOZE 7-IN-1 SENSOR

Onmiddellijk na het inschakelen van het basisstation, terwijl het zich nog in de synchronisatiemodus bevindt, kan de 7-in-1 sensor automatisch met het basisstation worden gekoppeld (zoals aangegeven door de knipperende antenne<sup>T</sup>). De gebruiker kan de synchronisatie modus ook handmatig herstarten door op de [SENSOR / WI-FI ]-toets te drukken. Zodra uw sensor is aangesloten, verschijnen de indicator voor de signaalsterkte van de sensor en de weersinformatie op het scherm van uw basisstation.

#### 3.4.4 OPSCHONEN VAN GEGEVENS

Tijdens de installatie van de draadloze 7-IN-1 sensor werden de sensoren waarschijnlijk geactiveerd, wat resulteerde in onjuiste neerslag- en windmetingen. Na de installatie kan de gebruiker alle onjuiste gegevens uit de display-console wissen. Druk één keer op de [ RESET] -toets om het basisstation opnieuw op te starten.

#### 4. FUNCTIES EN BEDIENING VAN HET BASISSTATION

#### 4.1 SCHERMWEERGAVE

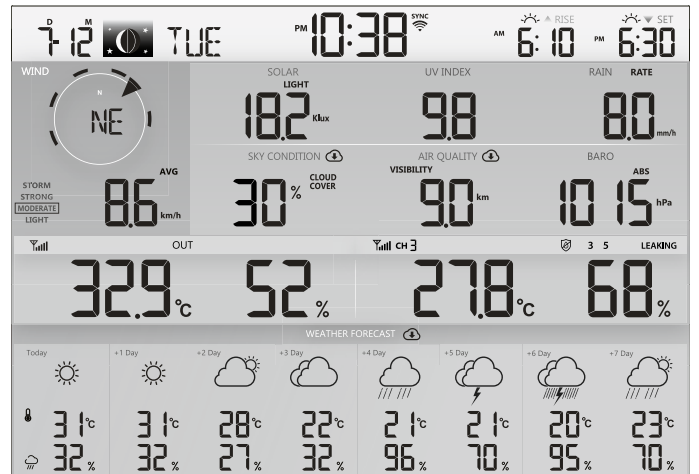

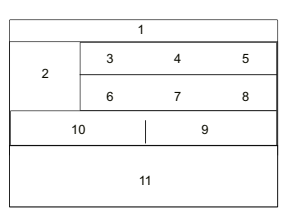

- 1. Tijd & Datum, Maanfase, Zonsopgang/ Zonsondergang & Maanopgang/ Maanondergang
- 2. Windrichting en -snelheid
- 3. Lichtintensiteit
- 4. UV-index
- 5. Neerslag & Hoeveelheid regen
- 6. Luchtcondities

#### 4.2 TOETSEN VAN HET BASISSTATION

- 7. Luchtkwaliteit
- 8. Barometer
- 9. Binnen-/Kanaaltemperatuur & -luchtvochtigheid
- 10. Buitentemperatuur & -luchtvochtigheid
- 11. Vandaag en 7-daagse weersverwachting

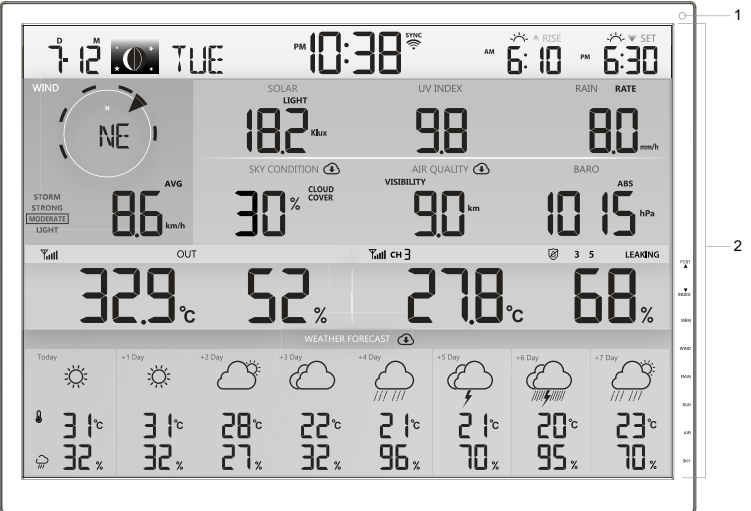

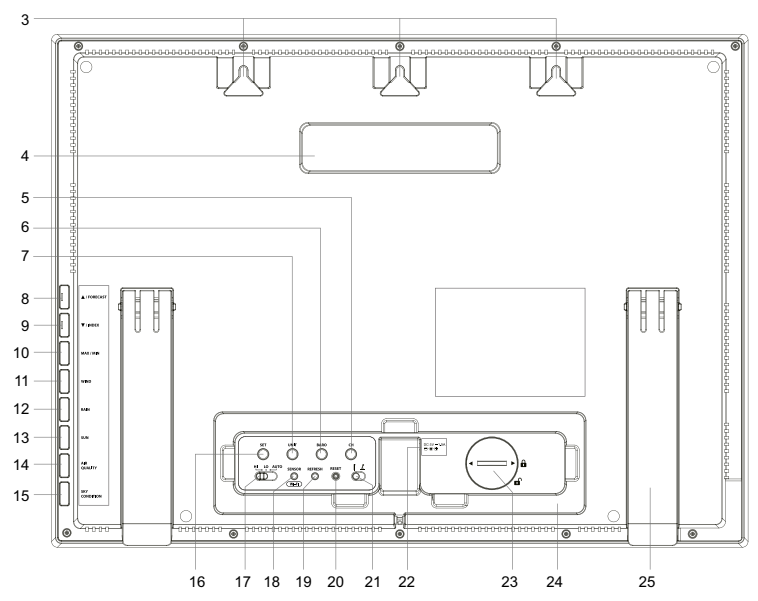

| Nr. | Toets                                                                                                    | Beschrijving                                                                                                    |  |
|-----|----------------------------------------------------------------------------------------------------|----------------------------------------------------------------------------------------------------|--|
| 1   | Omgevingslicht detector                                                                                                    |                                                                                                    |  |
| 2   | Scherm                                                                                                    |                                                                                                    |  |
| 3   | Mogelijkheid voor muurk                                                                                                    | pevestiging                                                                                                    |  |
| 4   | Handvat                                                                                                    |                                                                                                    |  |
| 5   | сн                                                                                                    | Druk op deze toets om te schakelen tussen binnen- en kanaalmeetwaarden.                                                                                                    |  |
| 6   | BARO                                                                                                    | Schakelen tussen relatieve en absolute luchtdrukmeting                                                                                                    |  |
| 7   | UNIT                                                                                                    | Houd de toets ingedrukt om de instelling van de meeteenheid<br>te openen                                                                                                    |  |
| 8   | ▲ / FORECAST                                                                                                    | Omschakelen tussen voorspelde HI en LO temperatuur of<br>voorspelde gemiddelde temperatuur en regenkans<br>Verhoog de waarde in de instelling                                                                    |  |
| 9   | ▼ / INDEX                                                                                                    | Omschakelen tussen buitentemperatuur, gevoelstemperatuur,<br>hitte-index, dauwpunt en windchill-meting<br>Verlaag de waarde in de instelling                                                                     |  |
| 10  | (MEM) / MAX / MIN Druk op de toets om te schakelen tussen de dagelijkse<br>maximum- en minimumwaarden en de waarden sinds de<br>laatste reset |                                                                                                    |  |
| 11  | WIND                                                                                                    | Druk op de toets om te schakelen tussen gemiddelde<br>windsnelheid, windstoten en schaal van Beaufort<br>Houd de toets 2 seconden ingedrukt om de windrichting om<br>te schakelen tussen taal - en 360°-richting |  |
| 12  | RAIN                                                                                                    | Druk op de knop om te schakelen tussen dagelijkse regen en verschillende regenmetingen                                                                                                    |  |
| 13  | SUN                                                                                                    | Druk op de knop om te schakelen tussen zonlicht-intensiteit<br>en zonnebrandtijd                                                                                                    |  |
| 14  | LUCHTKWALITEIT                                                                                                    | Druk op de toets om te schakelen tussen zichtafstand in de<br>lucht en luchtkwaliteit                                                                                                    |  |
| 15  | LUCHTCONDITIES                                                                                                    | Druk op de toets om te schakelen tussen bewolking en<br>blikseminslag                                                                                                    |  |

| 16 | SET                                    | Houd de toets ingedrukt om de tijd- en datuminstelling te<br>openen;<br>Druk op de toets om te schakelen tussen de tijd van<br>zonsopgang/-ondergang of de tijd van maanopgang/-<br>ondergang. |  |
|----|----------------------------------------|----------------------------------------------------------------------------------------------------|--|
| 17 | [ HI / LO / AUTO ]<br>Schuifschakelaar | Schuif om de achtergrondverlichting te kiezen                                                                                                    |  |
| 18 | [ SENSOR / WI-FI ]                     | Druk op deze toets om de synchronisatie van de sensoren te<br>starten<br>Houd de toets 6 seconden ingedrukt, om naar de AP modus te<br>gaan en vice versa                                      |  |
| 19 | REFRESH                                | Druk op de toets, om de upload- en downloadgegevens bij te werken                                                                                                    |  |
| 20 | RESET                                  | Druk hierop om de console te resetten<br>Houd de toets gedurende 6 seconden ingedrukt om het<br>basisstation terug te zetten op de fabrieksinstellingen                                        |  |
| 21 | Schuifschakelaar voor<br>de kijkhoek   | Keuze van kijkhoek voor wandmontage en tafelstandaard                                                                                                    |  |
| 22 | Stopcontact voor stroomaansluiting     |                                                                                                    |  |
| 23 | Batterijvak                            | CR2032 back up-batterij                                                                                                    |  |
| 24 | Kabelgeleiding                         |                                                                                                    |  |
| 25 | Stand                                  |                                                                                                    |  |

#### 4.3 FUNCTIES BASISSTATION

#### 4.3.1 MEERDAAGSE WEERSVERWACHTING VOOR VANDAAG EN DE KOMENDE 7 DAGEN

Afhankelijk van de voorspelde weersomstandigheden worden tot 15 verschillende weericonen weergegeven:

| Щ                  |                      | $\bigcirc$                               |                                          |                    |
|--------------------|----------------------|------------------------------------------|------------------------------------------|--------------------|
| Zonnig             | Gedeeltelijk bewolkt | Bewolkt / Mistig                         | Bewolkt                                  | Winderig           |
|                    |                      |                                          |                                          | ¢                  |
| Lichte regen       | Zware regen          | Gedeeltelijk bewolkt<br>met lichte regen | Gedeeltelijk bewolkt<br>met hevige regen | Onweer             |
| ()<br> /  <b>%</b> |                      |                                          |                                          |                    |
| Onweersbuien       | Stormachtige regen   | Sneeuwblazen                             | Natte sneuw                              | Zware natte sneeuw |

Op basis van de lengte- en breedtegraad van het apparaat in uw ProWeatherLive account (zie PWL Setup), toont het basisstation weersvoorspellingen voor vandaag en voor de komende 7 dagen.

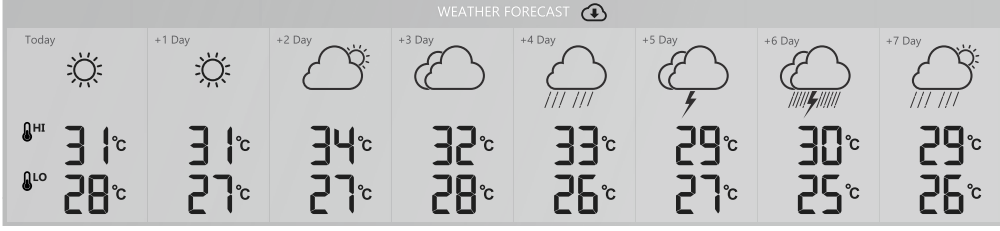

Sectie met meerdaagse weersvoorspellingen

De weersvoorspelling met maximum (HI) en minimum (LO) temperaturen is de standaard modus in deze sectie. Als de update normaal is, wordt het symbool ④ weergegeven en is het update-interval één uur.

# 4.3.2 HOOGSTE/LAAGSTE TEMPERATUURVERWACHTING VOOR VANDAAG EN DE KOMENDE 7 DAGEN

Als standaard toont het basisstation de maximum (HI) en minimum (LO) temperatuur van de actuele dag en voor de komende 7 dagen.

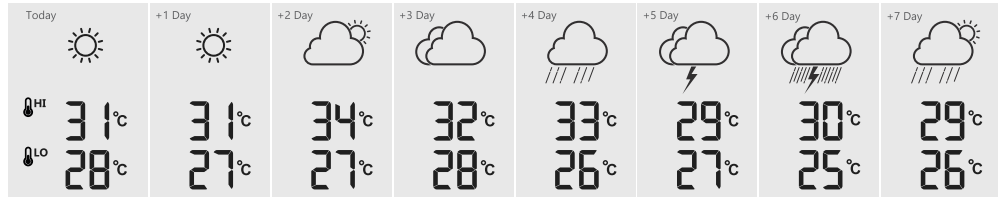

Modus hoge/lage temperatuur

#### 4.3.3 GEMIDDELDE TEMPERATUURVERWACHTING MET REGENKANS VOOR VANDAAG EN DE KOMENDE 7 DAGEN

Druk op de [  $\blacktriangle$  / FORECAST ] -toets om te schakelen tussen de modus voor HI / LO -temperaturen en de modus voor Gemiddelde Temperatuur (AVG) / Regenkans vanaf vandaag tot de volgende 7 dagen.

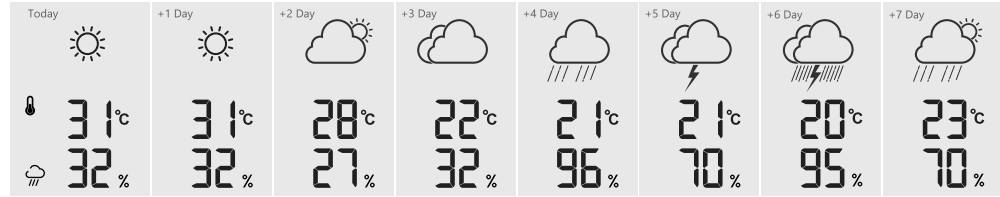

Modus Gemiddelde temperatuur/regenkans

# **i** OPMERKING:

- Dit is een online-weersvoorspellingsdienst. Houd het basisstation verbonden met ProWeatherLive, zie sectie 5 en 6 voor het instellen van W-LAN en PWL.
- Vul de juiste locatie voor uw apparaat in op de ProWeatherLive-pagina onder "Apparaat bewerken".
- Als de W-LAN-verbinding gedurende meer dan 3 uur niet stabiel is, worden de weersvoorspelling, de bewolking en de zichtafstand niet weergegeven en verdwijnt het ④ symbool.

#### 4.3.4 BUITENTEMPERATUUR, LUCHTVOCHTIGHEID EN TEMPERATUURINDEX

- 1. Buitensensor batterijniveau-indicator
- Signaalweergave van de buitensensor om de ontvangststerkte van het signaal aan te geven
- 3. Weergave temperatuurindex
- 4. Buitentemperatuur
- 5. Luchtvochtigheid buiten

# **i** OPMERKING:

- Als de temperatuur / luchtvochtigheid onder het meetbereik ligt, geeft de meetwaarde "Lo" aan. Als de temperatuur / luchtvochtigheid boven het meetbereik ligt, geeft de gemeten waarde "HI" aan.
- Druk op de [  $\mathbf{\nabla}$  / INDEX ] toets om te schakelen tussen buitentemperatuur, gevoelstemperatuur, hitte-index, windchill en dauwpunt.

#### 4.3.5 GEVOELSTEMPERATUUR (FEELS LIKE)

Feels Like Temperature laat zien hoe de buitentemperatuur zal aanvoelen. Het is een collectief mengsel van de windchill-factor (18°C of lager) en de hitte-index (26°C of hoger). Voor temperaturen tussen 18,1°C en 25,9°C, waar zowel wind als luchtvochtigheid een minder grote invloed op de temperatuur hebben, geeft het apparaat de reëel gemeten buitentemperatuur weer als Feels like temperatuur.

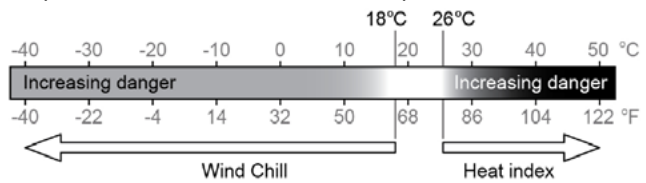

#### 4.3.5.1 HITTE-INDEX (HEAT INDEX)

De hitte-index wordt bepaald door de temperatuur- en luchtvochtigheidsgegevens van de 7-in-1 buitensensor wanneer de temperatuur tussen 26°C en 50°C ligt.

| Bereik hitte-index                    | Waarschuwing                  | Uitleg                                    |
|---------------------------------------|-------------------------------|-------------------------------------------|
| 27° C tot 32° C (80° F tot 90°<br>F)  | Let op                        | Mogelijkheid van hitte-instorting         |
| 33° C tot 40° C (91° F tot 105°<br>F) | Wees bijzonder<br>voorzichtig | Mogelijkheid van uitdroging door<br>hitte |
| 41°C tot 54°C (106°F tot<br>129°F)    | Gevaar                        | Hitte-instorting waarschijnlijk           |
| ≥ 55° C (≥ 130° F)                    | Extreem gevaar                | Hoog risico op uitdroging/<br>zonnesteek  |

#### 4.3.5.2 GEVOELSTEMPERATUUR (WIND CHILL)

Een combinatie van de temperatuur- en windsnelheidsgegevens van de 7-in-1 draadloze sensor bepaalt de huidige windchill-factor De windchill-cijfers zijn altijd lager dan de luchttemperatuur voor windwaarden waarbij de toegepaste formule geldig is (d.w.z. als gevolg van de beperking van de formule kan een reële luchttemperatuur van meer dan 10°C bij een windsnelheid van minder dan 9 km/h resulteren in een onjuiste windchill-weergave).

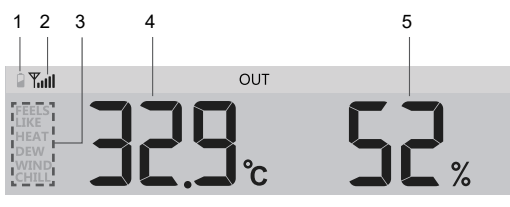

#### 4.3.5.3 DAUWPUNT (DEWPOINT)

- Het dauwpunt is de temperatuur waaronder waterdamp in de lucht condenseert tot vloeibaar water in dezelfde mate als het verdampt bij constante atmosferische druk. Het gecondenseerde water wordt dauw genoemd als het zich op een vast oppervlak vormt. Het gecondenseerde water wordt dauwgenoemd als het zich vormt op een vast oppervlak.
- De dauwpunttemperatuur wordt bepaald door de temperatuur- en luchtvochtigheidsgegevens van de 7-in-1 multisensor.

#### 4.3.6 BINNEN-/KANAALTEMPERATUUR & LUCHTVOCHTIGHEID

In dit gebied kunnen de meetwaarden en de status van de binnenruimte, de optionele hygro/thermosensor(en) en de waterleksensor(en) worden weergegeven.

#### 4.3.6.1 OVERZICHT

- 1. Lage batterij-indicator voor de kanaalsensor
- 2. Symbool voor signaalsterkte
- 3. Kanaalnummer
- 4. Symbool voor de automatische lus
- 5. Temperatuurmeting
- 6. Symbool binnenruimte
- 7. Symbool voor een drijvende pool-sensor
- 8. Statusbereik van de waterleksensor
- 9. Symbool voor bodemvochtsensor
- 10. Sectie voor meting van de luchtvochtigheid

#### 4.3.6.2 BINNENTEMPERATUUR & -LUCHTVOCHTIGHEID

Binnenmeting is de standaardmodus van het basisstation die de temperatuur- en luchtvochtigheidswaarden van de binnenruimte weergeeft.

# 27.8° 28%

IN

#### 4.3.7 MULTIKANAAL- EN PASS THROUGH-MODUS VOOR OPTIONELE SENSOREN

U kunt tot 7 extra thermo-hygrometer sensoren toevoegen (optioneel, zie sectie 3.2). Druk op de **[ CH ]**- toets om te schakelen tussen binnenruimte- en kanaalmeetwaarden 1 t/m 7.

Voor de pass-through functie houdt u de **[ CH ]**-toets 3 seconden ingedrukt; het  $\Omega$  symbool naast CH verschijnt. Het basisstation doorloopt de metingen van alle sensoren om de 3 seconden.

Deze modus toont de volgende informatie:

- Kanaalnummer van de actuele sensor
- Temperatuur- en luchtvochtigheidswaarden van deze sensor
- Signaalsterkte van deze sensor.
- Sensor type symbool (voor pool-sensor of bodemvochtigheidssensor)

#### 4.3.8 WATERLEK (OPTIONELE WATERLEKSENSOR)

U kunt tot 7 extra waterleksensoren toevoegen (optioneel, zie sectie 3.2). Het (de) kanaalnummer(s) van de overeenkomstige waterleksensor(en) die aan het basisstation is (zijn) toegevoegd, wordt (worden) weergegeven met het symbool NO LEAKING.

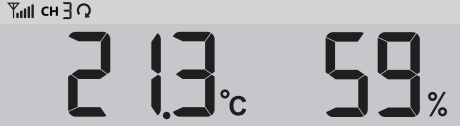

Ø 1234567 NO LEAKING

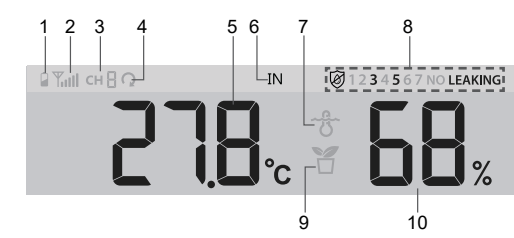

Wanneer een waterlek wordt gedetecteerd, knippert het kanaalnummer van de sensor die het lek detecteert samen met het symbool LEAKING.

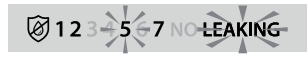

#### 

Wanneer een lege batterij wordt gedetecteerd, knippert het kanaalnummer van de sensor die de lege batterijconditie detecteert eenmaal om de 4 seconden.

#### 4.3.9 WIND

#### 4.3.9.1 OVERZICHT VAN WINDSNELHEID EN WINDRICHTING

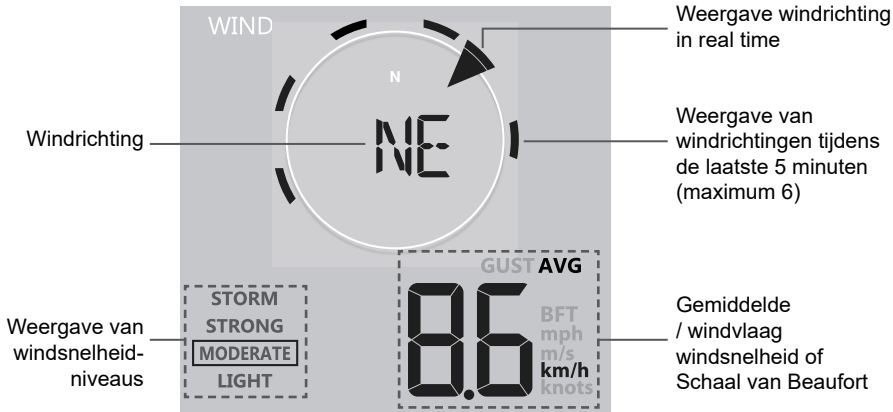

Een doorlopende pijl toont de actuele windrichting in real time, terwijl de balken tot zes verschillende windrichtingen van de laatste 5 minuten tonen.

#### 4.3.9.2 WEERGAVE VAN WINDSNELHEID, WINDVLAGEN EN SCHAAL VAN BEAUFORT

Druk op de [WIND] -toets om te schakelen tussen de weergave van gemiddelde windsnelheid, windvlagen en de schaal van Beaufort.

De windsterkte geeft een snel overzicht van de windomstandigheden en wordt aangegeven door verschillende tekstsymbolen

| Niveau   | LICHT     | MATIG      | STERK      | STORM     |
|----------|-----------|------------|------------|-----------|
| Snelheid | 2-8 mph   | 9-25 mph   | 26-54 mph  | ≥ 55 mph  |
|          | 3-13 km/h | 14-41 km/h | 42-87 km/h | ≥ 88 km/h |

# **i** OPMERKING:

- De windsnelheid wordt gedefinieerd als de gemiddelde windsnelheid gemeten in de bijgewerkte periode van 12 seconden.
- Windvlaag wordt gedefinieerd als de piekwindsnelheid gemeten in de bijgewerkte periode van 12 seconden.

#### 4.3.9.3 WINDRICHTING IN 16-PUNTEN RICHTING EN GRADEN

Standaard wordt de windrichting aangegeven door een kompas met 16 punten, waaronder N, E, S, W, NE, NW, SE, SW, NNE, ENE, SSE, ESE, NNW, WNW, SSW, WSW.

De gebruiker kan de windrichting in 360 graden weergeven.

Houd de [WIND]-toets gedurende 2 seconden ingedrukt tot de windrichting knippert. Druk op de [  $\blacktriangle$  / FORECAST ] of [  $\blacktriangledown$  / INDEX ] - toets om het weergaveformaat te kiezen tussen 16-punten richting en 360 graden.

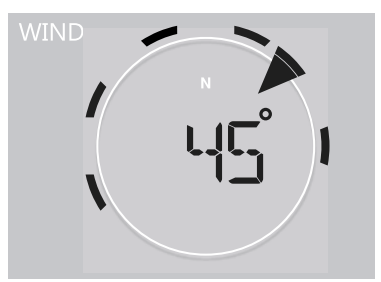

#### 4.3.9.4 SCHAAL VAN BEAUFORT

De schaal van Beaufort is een internationale schaal voor windsnelheden van 0 (stil) tot 12 (orkaankracht).

| Schaal van<br>Beaufort | Beschrijving  | Windsnelheid         | Windcondities op het land               |
|------------------------|---------------|----------------------|-----------------------------------------|
|                        |               | < 1 km/h             |                                         |
| 0                      | Stil          | <1 mph               | Stil. rook stiigt verticaal op          |
| -                      |               | < 1 knoop            | _                                       |
|                        |               | < 0,3 m/s            |                                         |
|                        |               | <u>1.1 ~ 5 km/h</u>  |                                         |
| 1                      | Lichte        | <u>1 ~ 3 mph</u>     | De rookdrift geeft de windrichting aan. |
|                        | luchtbeweging | 1 ~ 3 knopen         | Bladeren en windvanen bewegen niet.     |
|                        |               | 0.3 ~ 1.5 m/s        |                                         |
|                        |               | <u>6~11 km/h</u>     |                                         |
| 2                      | Lichte bries  | 4 ~ / mph            | Tocht op de huid. Bladeren ritselen.    |
|                        |               | 4 ~ 6 knopen         | Windvanen beginnen te bewegen.          |
|                        |               | <u>1.6 ~ 3.3 m/s</u> |                                         |
|                        |               | 12~19 km/h           | 4                                       |
| 3                      | Zachte bries  | 8 ~ 12 mph           | Bladeren en kleine takken voortdurend   |
| _                      | Lucince bries | 7 ~ 10 knopen        | _ in beweging, lichte vlaggen wapperen. |
|                        |               | <u>3.4 ~ 5.4 m/s</u> |                                         |
|                        | Matige bries  | 20~28 km/h           |                                         |
| 4                      |               | 13 ~ 17 mph          | Stof en los papier waaien op, kleine    |
|                        |               | 11 ~ 16 knopen       | _ takken bewegen.                       |
|                        |               | 5.5 ~ 7.9 m/s        |                                         |
|                        |               | 29 ~ 38 km/h         | Takken van gemiddelde grootte           |
| 5                      | Frisse bries  | <u>18 ~ 24 mph</u>   | _bewegen.                               |
| _                      |               | 17 ~ 21 knopen       | Kleinere bladerige bomen beginnen te    |
|                        |               | 8.0 ~ 10.7 m/s       | zwaaien.                                |
|                        |               | <u>39 ~ 49 km/h</u>  | Grotere takken in beweging. Fluitjes in |
| 6                      | Sterke bries  | 25 ~ 30 mph          | _ bovenleidingen. Het gebruik van een   |
|                        | Sterike Dries | 22 ~ 27 knopen       | _paraplu wordt moeilijker. Lege plastic |
|                        |               | 10.8 ~ 13.8 m/s      | containers vallen om.                   |
|                        |               | 50 ~ 61 km/h         | Hele bomen in beweging. Het is          |
| 7                      | Sterke wind   | 31 ~ 38 mph          | vermoeiend om tegen de wind in te       |
| ,                      | Sterike Wild  | 28 ~ 33 knopen       | -lopen.                                 |
|                        |               | 13,9 ~17,1 m/s       |                                         |
|                        |               | 62 ~ 74 km/h         | Sommige boomtakken breken.              |
| 8                      | Storm         | 39 ~ 46 mph          | Auto's slingeren over de weg.           |
|                        | 500111        | 34 ~ 40 knopen       | Vooruitgang te voet wordt ernstig       |
|                        |               | 17,2 ~ 20,7 m/s      | belemmerd                               |
|                        |               | 75 ~ 88 km/h         | Sommige boomtakken kunnen breken        |
| Q                      | Sterke storm  | 47 ~ 54 mph          | en sommige kleinere bomen kunnen        |
|                        |               | 41 ~ 47 knopen       | _ buigen. Bouwplaats-/tijdelijke borden |
|                        |               | 20.8 ~ 24.4 m/s      | en barricades vallen om.                |

|    |               | 89 ~ 102 km/h   |                                       |
|----|---------------|-----------------|---------------------------------------|
| 40 | 7             | 55 ~ 63 mph     | Bomen zijn gebroken of ontworteld,    |
| 10 | Zware storm   | 48 ~ 55 knopen  | structurele schade is waarschijnlijk. |
|    |               | 24,5 ~ 28,4 m/s |                                       |
|    | Orkaan-achtig | 103 ~ 117 km/h  |                                       |
| 11 |               | 64 ~ 73 mph     | Waarschijnlijk grote schade aan       |
|    |               | 56 ~ 63 knopen  | vegetatie en gebouwen                 |
|    |               | 28,5 ~ 32,6 m/s |                                       |
| 12 | Orkaankracht  | ≥ 118 km/h      |                                       |
|    |               | ≥ 74 mph        | Oltgebreide vegetatie- en structurele |
|    |               | ≥ 64 knopen     | schade. Puill en onbeveiligde         |
|    |               | ≥ 32.7m/s       | voorwerpen worden rondgesingerd.      |

#### 4.3.10 BAROMETERDRUK

De atmosferische druk is de druk die op een willekeurige plaats op aarde wordt veroorzaakt door het gewicht van de luchtkolom erboven. Een atmosferische druk verwijst naar de gemiddelde druk en neemt af met toenemende hoogte. Meteorologen gebruiken barometers om de luchtdruk te meten. Aangezien de absolute atmosferische druk afneemt met de hoogte, corrigeren meteorologen de druk ten opzichte van de omstandigheden op zeeniveau. Uw ABS-druk kan dus 1000 hPa aangeven op een hoogte van 300 m, maar de REL-druk is 1013 hPa.

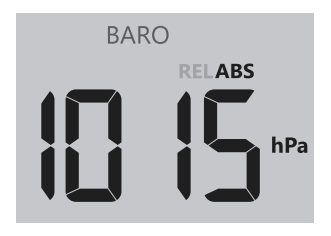

Om de exacte REL druk voor uw gebied te krijgen, raadpleegt u uw plaatselijk officieel observatorium of raadpleegt u een weerwebsite op het Internet voor de barometrische omstandigheden in real-time; u stelt vervolgens de relatieve druk in de KALIBRERING INSTELLING (sectie 6.4.1) in.

# 4.3.10.1 OM DE ABSOLUTE OF RELATIEVE BAROMETRISCHE LUCHTDRUKMODUS TE SELECTEREN

In normale modus, druk op de [ BARO ]-toets om te schakelen tussen ABSOLUTE / RELATIEVE luchtdrukmetingen.

#### 4.3.11 RAIN

In het gedeelte RAINFALLworden de hoeveelheid neerslag en de neerslagpercentage weergegeven.

#### 4.3.11.1 NEERSLAGWEERGAVE MODUS

Druk op de [RAIN]-toets om te schakelen tussen:

**RATE** - Actuele neerslagpercentage (gebaseerd op 10-minuten regengegevens)

- 11. HOURLY- De totale neerslag van het laatste uur
- DAILY De totale neerslag sinds middernacht (standaard)
- **13. WEEKLY -** De totale neerslag van de actuele week
- 14. MONTHLY De totale neerslag van de actuele maand

15. TOTAL - De totale regenval sinds de laatste reset

#### 4.3.11.2 RESET TOTALE REGENVAL

In normale modus, druk en houd de [ RAIN ]-toets gedurende 2 seconden ingedrukt om de volledige neerslagregistratie terug te zetten.

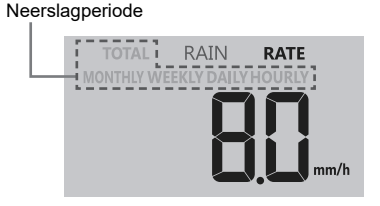

# **i** OPMERKING:

Tijdens de installatie van de 7-in-1 multisensor kunnen onjuiste meetwaarden verschijnen. Zodra de installatie is voltooid en correct werkt, is het raadzaam alle gegevens te wissen en opnieuw te beginnen.

#### 4.3.12 LICHTINTENSITEIT, UV-INDEX EN ZONNEBRANDTIJD

Dit gedeelte van het display toont de intensiteit van het zonlicht, de UV-index en de zonnebrandtijd.

#### 4.3.12.1 LICHTINTENSITEIT & ZONNEBRANDTIJD MODUS:

In de lichtintensiteit-modus drukt u op de [ **SUN**]-toets om te schakelen tussen de intensiteit van het zonlicht en de zonnebrandtijd

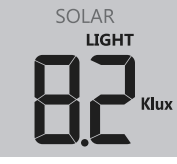

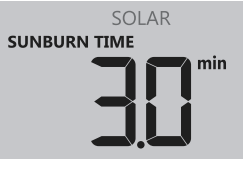

Lichtintensiteit modus

Zonnebrandtijd modus:

#### UV-INDEX EN TIJDSCHEMA VOOR ZONNEBRAND

| Level van de<br>lichtintensiteit | la | ag | matig                                  |                                                                                                    | hoog       |           | Zeer hoog                                                                                                    |   | Extreem |                                                |    |       |
|----------------------------------|----|----|----------------------------------------|----------------------------------------------------------------------------------------------------|------------|-----------|----------------------------------------------------------------------------------------------------|---|---------|------------------------------------------------|----|-------|
| UV-index                         | 1  | 2  | 3                                      | 4                                                                                                    | 5          | 6         | 7                                                                                                    | 8 | 9       | 10                                             | 11 | 12~16 |
| Zonnebrandtijd                   | n. | g. | 45 minuten                             |                                                                                                    | 30<br>minu | )<br>Iten | 15 minuten                                                                                                    |   | en      | 10 minuten                                     |    |       |
| Aanbevolen<br>bescherming        | n. | g. | Matig o<br>zonnet<br>kleding<br>worder | Matig of hoog UV-gehalte! Een<br>zonnebril, een brede hoed en<br><leding lange="" met="" mouwen<br="">worden aanbevolen.</leding> |            | n         | Zeer hoog of extreem UV-niveau! Een<br>zonnebril, een brede hoed en kleding<br>met lange mouwen worden aanbevolen<br>Als u toch buiten moet blijven, zorg dan<br>voor een schaduwrijk plekje. |   |         | au! Een<br>kleding<br>anbevolen.<br>, zorg dan |    |       |

# **i** OPMERKING:

- De zonnebrandtijd verwijst naar het normale huidtype, het is slechts een indicatie van de UVintensiteit. In het algemeen geldt: Hoe donkerder de huid, hoe langer het duurt voor de straling de huid aantast.
- De lichtintensiteitsfunctie wordt gebruikt voor de detectie van zonlicht.

#### 4.3.12.2 UV-INDEX MODUS:

Om de actuele, door de buitensensor gedetecteerde UV-index weer te geven.

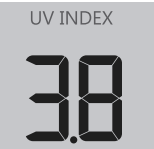

#### 4.3.13 LUCHTKWALITEIT

De sectie Luchtkwaliteit toont de zichtafstand volgens de bij PWL aangegeven locatie van het apparaat. Als u optionele PM2.5/10 sensoren heeft, kunt u ook de bijbehorende gegevens in dit gedeelte bekijken.

#### 4.3.13.1 ZICHTAFSTAND MODUS

De zichtafstand in de lucht wordt gemeten in afstanden (in km of mijlen) en verwijst in het algemeen naar de afstand waarop een voorwerp of licht duidelijk kan worden waargenomen, en is afhankelijk van de transparantie van de omringende lucht. De zichtafstand kan op een uitzonderlijk heldere dag meer dan 50 km bedragen en op een nevelige dag tot minder dan 1 km teruglopen.

Als de W-LAN-verbinding gedurende meer dan 3 uur niet stabiel is, wordt de zichtafstand modus niet weergegeven en verdwijnt het ④ symbool.

#### 4.3.13.2 PM2.5/10-MODUS (OPTIONELE SENSOR)

Dit basisstation ondersteunt tot 4 optionele PM2.5 /10 luchtkwaliteitssensoren waarmee u de luchtkwaliteit in verschillende regio's kunt meten. Wanneer u deze sensor heeft gekoppeld, kunt u op de [ AIR QUALITY ]- toets drukken om de meetwaarde te controleren in de volgende display-volgorde: Zichtafstand  $\rightarrow$  CH1  $\rightarrow$  CH2  $\rightarrow$  CH3  $\rightarrow$ CH4 PM2.5/10 gemeten waarden van de sensoren.

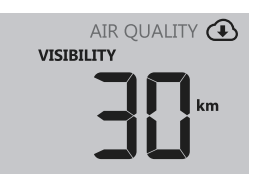

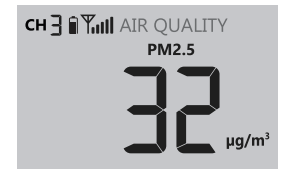

#### 4.3.13.3 ACTIVEER DE AUTOMATISCHE LUS IN DE SECTIE LUCHTKWALITEIT

# **i** OPMERKING:

Om de Auto-Loop functie te gebruiken, moeten twee of meer buiten-/radiosensoren zijn aangesloten.

Om de auto-loop functie in dit bereik te activeren, houdt u de [AIR QUALITY]-toets gewoon 2 seconden ingedrukt. Het  $\mathbf{Q}$  symbool naast het CH-nummer wordt dan weergegeven en de waarden van de aangesloten kanalen worden om de 4 seconden weergegeven.

#### 4.3.13.4 TOON VERSCHILLENDE MEETWAARDEN VOOR PM2.5 / 10

De PM2.5 /10 sensor heeft PM2.5 als standaard display. De gebruiker kan echter op de [UNIT]- toets drukken om de gemeten waarden in de volgende display-volgorde te veranderen: PM2.5  $\rightarrow$  PM10  $\rightarrow$  PM2.5 AQI  $\rightarrow$  PM10 AQI.

#### **i** OPMERKING:

De PM2.5 / 10 sensor is een optionele sensor die niet is inbegrepen in de leveringsomvang.

#### 4.3.14 LUCHTCONDITIES

De sectie luchtcondities toont het percentage bewolking dat overeenkomt met in PWL ingevoerde locatie van het apparaat. Als u een optionele bliksemsensor hebt, kunt u ook de gedetecteerde bliksems onmiddellijk laten weergeven.

#### 4.3.14.1 BEWOLKINGSMODUS

Bewolking is een belangrijke component voor het begrijpen en voorspellen van het weer. Bewolking beïnvloedt niet alleen de luchtcondities en de neerslagvoorspellingen, maar draagt ook bij tot de regeling van de temperatuur in een regio.

Als de W-LAN-verbinding langer dan 3 uur niet stabiel is, wordt de bewolkingsmodus niet weergegeven en verdwijnt het ④ symbool.

#### 4.3.14.2 BLIKSEMDETECTIE-MODUS (OPTIONELE SENSOR)

De bliksem-sensor is een optionele sensor die apart kan worden gekocht en aan het basisstation kan worden gekoppeld. Hiermee kunnen bliksemgegevens in real time op het display worden weergegeven.

Wanneer een blikseminslag wordt gedetecteerd, gaat het rode lampje op de sensor knipperen.

Druk op het basisstation op de [SKY CONDITION]-toets om de volgende blikseminformatie weer te geven

- Tijd sinds laatste blikseminslag en geschatte bliksemafstand
- Aantal bliksems per uur.
- Terug naar bewolkingsmodus.

# **i** OPMERKING:

De bliksemsensor is een optionele sensor die niet bij de levering is inbegrepen.

#### 4.3.14.3 ACTIVEER DE AUTOMATISCHE LUS IN DE SECTIE LUCHTCONDITIES

#### **i** OPMERKING:

Om de Auto-Loop functie te gebruiken, moeten twee of meer buiten-/radiosensoren zijn aangesloten.

Om de auto-loop functie in dit bereik te activeren, houdt u de [AIR QUALITY]-toets gewoon 2 seconden ingedrukt. Het  $\mathbf{Q}$  symbool naast het CH-nummer wordt dan weergegeven en de waarden van de aangesloten kanalen worden om de 4 seconden weergegeven

27

#### 4.3.15 MAXIMUM / MINIMUM GEGEVENSVERZAMELINGEN

| Het basisstation kan de MAX    |
|--------------------------------|
| / MIN-meetwaarden zowel        |
| dagelijks als sinds de laatste |
| reset registreren.             |

| Dagelijkse<br>MAX meting | Dagelijkse<br>MIN meting | MAX gemeten<br>waarde sinds<br>laatste reset | MIN gemeten<br>waarde sinds<br>laatste reset |  |  |
|--------------------------|--------------------------|----------------------------------------------|----------------------------------------------|--|--|

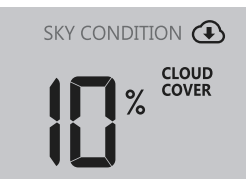

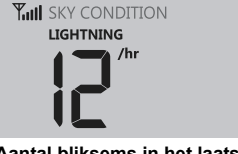

Aantal bliksems in het laatste uur

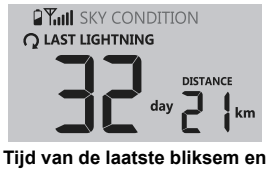

d van de laatste bliksem ei geschatte afstand

#### 4.3.15.1 DAGELIJKSE EN SINDS LAATSTE RESET MAX/MIN WAARDEN (HOOG/LAAG)

In de normale modus, drukt u op de [MEM] / [MAX / MIN] - toets om de display records in de volgende volgorde te controleren: dagelijkse MAX records  $\rightarrow$  dagelijkse MIN records  $\rightarrow$  sinds de laatste reset MAX records  $\rightarrow$  sinds de laatste reset MIN records.

#### 4.3.15.2 MAX/MIN-RECORDS WISSEN

Druk en houd de [ MEM ] / [ MAX / MIN ]-toets gedurende 2 seconden ingedrukt om alle MAX- en MIN-gegevens op nul te zetten.

#### 4.3.16 MAANFASE

De maanfase wordt bepaald door de tijd en datum van het basisstation. De volgende tabel verklaart de symbolen van de maanfasen voor het noordelijk en het zuidelijk halfrond. Zie a.u.b. sectie 6.3 Webinterface voor informatie over het instellen van het zuidelijk halfrond.

| Noordelijk<br>halfrond | Maanfase                          | Zuidelijk<br>halfrond |
|------------------------|-----------------------------------|-----------------------|
| * *                    | Nieuwe maan                       | * *                   |
| * <b>)</b> *           | Wassende<br>sikkelvormige<br>maan | * *                   |
| * <b>)</b> *           | Eerste kwartier                   | * 0*                  |
| * <b>D</b> *           | Wassende<br>maan                  | * * *                 |
| ****                   | Volle maan                        | ****                  |
| *0 *                   | * Wassende maan                   |                       |
| *( *                   | Derde kwartier                    | * <b>)</b> *          |
| * *                    | Wassende<br>sikkelvormige<br>maan | * <b>)</b> *          |

#### 4.3.17 ZONSOPGANG/ZONSONDERGANG & MAANOPGANG/MAANONDERGANG

| Tijd van zonsopgang/zonsondergang | Tijdstip van maanopgang/maanondergang        |
|-----------------------------------|----------------------------------------------|
|                                   | <sup>(</sup> ∧ RISE ( ∨ SET<br>M 5:00 M 5:30 |

Het basisstation toont de tijden van zonsopgang/zonsondergang en maanopgang/ maanondergang op uw locatie in de rechterbovenhoek van het scherm. Dit gebeurt op basis van de tijdzone, de breedtegraad en de lengtegraad van uw apparaat die in PWL zijn ingevoerd.

#### 4.3.18 ONTVANGST VAN HET RADIOSIGNAAL VAN DE SENSOR

1. Het basisstation geeft de signaalsterkte voor de draadloze sensor(en) weer, zoals weergegeven in de onderstaande tabel:

|                                  | Geen signaal | Zwak signaal | Goed signaal |
|----------------------------------|--------------|--------------|--------------|
| 7-in-1 buitensensor              | T            |              | ₩            |
| Hydrothermisch sensor-<br>kanaal | ¶ліі СН 🔒    | ₩Ш СН 🛛      | ¶лШ сн ┨     |
| Andere optionele sensor          | Y.III        | <b>Y</b> .   | <b>Y</b> II  |

- 2. Als het signaal voor het buitenkanaal onderbroken is en zich niet binnen 15 minuten herstelt, verdwijnt het signaalsymbool. De temperatuur en luchtvochtigheid worden weergegeven voor het corresponderende kanaal "--".
- 3. Als het signaal zich niet binnen 48 uur "herstelt", wordt "Er" permanent weergegeven. Vervang vervolgens de batterijen en druk op de [ SENSOR / WI-FI]-toets om de verbinding met de sensor te herstellen.

#### 4.3.19 TIJDSYNCHRONISATIE METHODE

Nadat het basisstation verbinding heeft gemaakt met de PWL, kan het de tijd van de PWL ophalen die overeenkomt met de tijdzone die u in de PWL hebt geselecteerd. Het symbool " **SYNC** "verschijnt op het LCD-display.

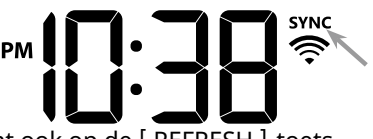

De tijd wordt elk uur automatisch gesynchroniseerd. U kunt ook op de [REFRESH]-toets drukken om handmatig de Internettijd binnen 1 minuut te krijgen.

#### 4.3.20 STATUS VAN DE WLAN-VERBINDING

Het W-LAN symbool op het display van de console geeft de verbindingsstatus van de console met de W-LAN-router aan.

| (î,                                                                     | ×                                                                                     |
|-------------------------------------------------------------------------|---------------------------------------------------------------------------------------|
| Stabiel: Het basisstation staat<br>in verbinding met de W-LAN<br>router | Knipperend: Het<br>basisstation probeert<br>verbinding te maken met de<br>WLAN-router |

#### 4.4 ANDERE INSTELLINGEN

#### 4.4.1 TIJD, DATUM EN ALGEMENE INSTELLINGEN

Houd de [SET] -toets 2 seconden ingedrukt om in de instelmodus te komen. Druk op de [  $\blacktriangle$  / FORECAST ] of [  $\checkmark$  / INDEX ]- toets om de instelling te maken en druk op [SET] om naar de volgende stap van de instelling te gaan. Houdt u a.u.b. rekening met de volgende instellingsprocedures.

| Stap | Modus                    | Instellingsprocedure                                                                                                    |
|------|--------------------------|----------------------------------------------------------------------------------------------------|
| 1    | Uur                      | Druk op de [ ▲ / FORECAST ] of [ ▼ / INDEX ]-toets, om het uur in te stellen                                              |
| 2    | Minuut                   | Druk op de [ ▲ / FORECAST ] of [ ▼ / INDEX ]- toets, om de minuten in te stellen                                          |
| 3    | 12/24-uur<br>tijdformaat | Druk op de [ ▲ / FORECAST ] of [ ▼ / INDEX ]- toets, om het 12-<br>of 24-uur formaat te kiezen.                           |
| 4    | Jaar                     | Druk op de [ ▲ / FORECAST ] of[ ▼ / INDEX ]-toets, om het jaar in te stellen.                                             |
| 5    | Maand                    | Druk op de [ $\blacktriangle$ / FORECAST ] of [ $\blacktriangledown$ / INDEX ]-toets, om de maand in te stellen.          |
| 6    | Dag                      | Druk op de [▲ / FORECAST ] of [▼ / INDEX] -toets, om de dag in te stellen                                                 |
| 7    | M-D/D-M-formaat          | Druk op de [▲ / FORECAST ] of [▼ / INDEX ]- toets, om het<br>weergave-formaat "Maand / Dag" of "Dag / Maand" te<br>kiezen |

| 8  | Weergave van<br>zonsopgang/<br>zonsondergang<br>of maanopgang/<br>maanondergang | Druk op de [▲/ FORECAST ] of de [▼/ INDEX ]-toets om de<br>weergave zonsopgang /zonsondergang of maanopgang /<br>maanondergang te kiezen                                                                   |
|----|---------------------------------------------------------------------------------|----------------------------------------------------------------------------------------------------|
| 9  | Tijdsynchronisatie<br>AAN/UIT                                                   | Druk op de [▲/ FORECAST ] of [▼/ INDEX ]-toets om de<br>tijdsynchronisatiefunctie te activeren of te deactiveren.<br>Als u de tijd handmatig wilt instellen, moet u de<br>tijdsynchronisatie op UIT zetten |
| 10 | Talen van de<br>weekdagen                                                       | Druk op de [ $\blacktriangle$ / FORECAST ] of [ $\blacktriangledown$ / INDEX ]-toets om de taal voor de weekdagweergave te kiezen.                                                                         |

# **I**OPMERKING:

- In de normale modus, drukt u op de [ SET ]-toets om tussen de jaar- en datumweergave te wisselen.
- Tijdens het instellen kunt u naar de normale modus terugkeren door de [SET]-toets gedurende 2 seconden ingedrukt te houden.

#### 4.4.2 INSTELLING VAN HET APPARAAT

Gebruik de [UNIT]-toets om de meeteenheid van de gemeten waarde op het display van het basisstation te wijzigen.

Hieronder vindt u de bedieningsstap:

- Houd de [UNIT]-toets 2 seconden lang ingedrukt om de instellingsmodus voor de eenheid binnen te gaan.
- Druk kort op de [UNIT] -toets om naar de volgende instel-stap te gaan.
- Druk op de [▲ / FORECAST ] of [▼ / INDEX ]-toets, om de waarde te wijzigen. Houd de toets ingedrukt voor een snelle aanpassing.
- Houd de [UNIT]- toets 2 seconden ingedrukt ,om de instelmodus op elk gewenst moment te verlaten.

#### Overzicht van de instellingen in tabelvorm:

| Stap | Modus                   | Instellingsprocedure                                                                                                    |
|------|-------------------------|----------------------------------------------------------------------------------------------------|
| 1    | Temperatuur<br>eenheid  | Druk op de [ ▲ / FORECAST ] of[ ▼ / INDEX ]-toets om °C of °F te kiezen.                                                 |
| 2    | Regen eenheid           | Druk op de [ ▲ / FORECAST ] of [ ▼ / INDEX ]-toets om mm of in (inches) te selecteren                                    |
| 3    | Windsnelheid<br>eenheid | Druk op [ ▲ / FORECAST ] of[ ▼ / INDEX ]-toets om m/s, km/h, knopen of mph te selecteren.                                |
| 4    | Afstand eenheid         | Druk op de [ ▲ / FORECAST ] of [ ▼ / INDEX ]-toets om k/m of mi<br>(mijlen) te kiezen                                    |
| 5    | Baro druk<br>eenheid    | Druk op de [ ▲ / FORECAST ] of [ ▼ / INDEX ]- toets om hPa, inHg of mmHg te kiezen.                                      |
| 6    | Lichtintensiteit        | Druk op de [ $\blacktriangle$ / FORECAST ] of [ $\checkmark$ / INDEX ]-toets om Klux, Kfc of W/m <sup>2</sup> te kiezen. |

#### 4.4.3 ACHTERGRONDVERLICHTING

De achtergrondverlichting van het basisstation kan worden aangepast met de [ HI / LO / AUTO ]-schuifregelaar om de juiste helderheid te kiezen:

- Schuif de regelaar naar de [HI]positie voor een fellere achtergrondverlichting.
- Schuif de regelaar naar de [LO]positie voor gedimde achtergrondverlichting.
- Schuif de regelaar naar de [AUTO] positie voor een automatische aanpassing van de achtergrondverlichting aan de helderheid van de omgeving.

#### 4.4.4 INSTELLEN VAN DE KIJKHOEK VAN HET SCHERM

De gebruiker kan de kijkhoek aanpassen met de schuifschakelaar **[Viewing angle ]** 

Als het basisstation direct op een vlak oppervlak wordt geplaatst met de tafelstandaard, schuif de schakelaar dan in de positie tafelstandaard. Als het basisstation aan de muur wordt opgehangen met het gat voor muurbevestiging, schuif de schakelaar dan in de stand voor muurbevestiging.

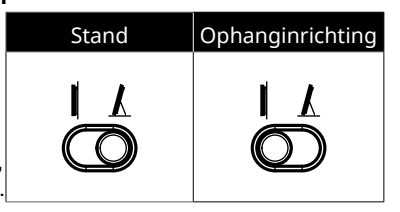

#### 5. PWL-ACCOUNT AANMAKEN EN W-LAN-VERBINDING MET HET BASISSTATION INSTELLEN

De console kan weergegevens uploaden of downloaden naar de ProWeatherLive (PWL) cloud-server via de W-LAN router. Volg de onderstaande stappen om uw apparaat in te stellen.

# **Ū** OPMERKING:

De ProWeatherLive (PWL) website en APP kunnen zonder voorafgaande kennisgeving worden gewijzigd.

#### 5.1 MAAK PWL ACCOUNT AAN EN VOEG NIEUW APPARAAT TOE IN PWL

1. Klik op <u>https://proweatherlive.net</u>, dan op "Maak uw account aan" en volg de instructies om uw account aan te maken.

| ProWeatherLive |                                                                         | ENV |
|----------------|-------------------------------------------------------------------------|-----|
|                | Welcome to<br>Pro WeatherLive<br>Menter your five weather data anywhere |     |
|                | Log in                                                                  |     |
|                | Emai                                                                    |     |
|                | Password                                                                |     |
|                |                                                                         |     |
|                | OR                                                                      |     |
|                | Create Your Account                                                     |     |

2. Log in op ProWeatherLive en klik vervolgens op "Apparaten bewerken " in het pull-down menu.

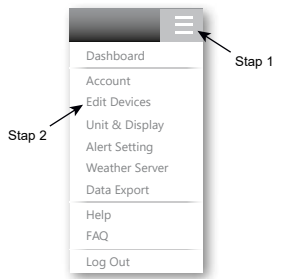

3. Op de pagina "Apparaten bewerken" klikt u op "+toevoegen" in de rechter bovenhoek om een nieuw apparaat toe te voegen. De station-ID en het wachtwoord (sleutel) worden onmiddellijk gegenereerd, noteer beide en klik vervolgens op "DONE" om het station-tabblad aan te maken.

| Station ID  |  |
|-------------|--|
| PWL235678   |  |
| Station key |  |
| 112233      |  |

4. Klik op "Bewerken" in de rechter bovenhoek van het tabblad "Station".

| Updated :                      |                                                                      |           | Cancel                                                                                                    | Confirm                                                                                                    |
|--------------------------------|----------------------------------------------------------------------|-----------|----------------------------------------------------------------------------------------------------|----------------------------------------------------------------------------------------------------|
|                                | Time zone : Europe/xxxxx ~                                           |           |                                                                                                    |                                                                                                    |
|                                | Elevation :                                                          | m         |                                                                                                    |                                                                                                    |
| g. 00 : 00 : 00 : 00 : 00 : 00 | Latitude :                                                           |           |                                                                                                    |                                                                                                    |
| NL235678                       | Longitude :                                                          |           |                                                                                                    |                                                                                                    |
| 2233                           | Privavy : Nobody ~                                                   |           |                                                                                                    |                                                                                                    |
|                                | Updated :<br>g. 00 : 00 : 00 : 00 : 00 : 00 : 00<br>VL235678<br>2233 | Updated : | Updated :<br>Time zone : Europe/xxxx v<br>Elevation :m<br>g00:00:00:00:00 Latitude :<br>VL235678 Longitude :<br>2233 Privavy : Nobody v | Updated :         Cancel           Time zone :         Europe/xxxxx ~           g.00:00:00:00:00         Latitude :           VL235678         Longitude :           2233         Privavy :: |

5. Voer de "Naam van het apparaat", het "MAC-adres van het apparaat", de "Hoogte", de "Breedtegraad" en de "Lengtegraad" in en selecteer uw tijdzone op het tabblad "Station". Klik op "Bevestigen" om de instelling op te slaan.

| Q, View       | Updated :                          |                            | Cancel Confirm |
|---------------|------------------------------------|----------------------------|----------------|
| Device name : | My home station                    | Time zone : Europe/xxxxx 🗸 |                |
| Device type : | Multi-day forecast weather station | Elevation 10 m             |                |
| Device MAC :  | 00 : 0E : C6 : 00 : 07 : 10        | Latitude : xx.xxxx         | I              |
| Station ID :  | PWL235678                          | Longitude : xx.xxxx        | I              |
| Station key : | 112233                             | Privavy : Nobody ~         | 4              |
| Station key : | 112233                             | Privavy : Nobody ~         |                |

# **i** OPMERKING:

Voer een negatief teken in voor de lengtegraad of breedtegraad als deze respectievelijk zuidelijk of westelijk is. Bijvoorbeeld:

33.8682 Zuid is "-33.8682" ; 74.3413 West is "-74.3413"

Het Mac-adres van het apparaat staat op de achterkant van het basisstation of op de "SETUP" pagina vermeld in sectie 6.3.

De weersvoorspelling en -omstandigheden zijn gebaseerd op de ingevoerde breedtegraad en lengtegraad, die ook worden gebruikt om de zonsopgang, zonsondergang, maanopgang en maanondergang te berekenen.

| 00:0E:C6:00:07:10 |  |
|-------------------|--|

b.v. Mac-adres van het apparaat

6. Op de "SETUP" pagina, genoemd in sectie 6.3, voert u de station ID en het wachtwoord (sleutel) in die door ProWeatherLive zijn toegewezen.

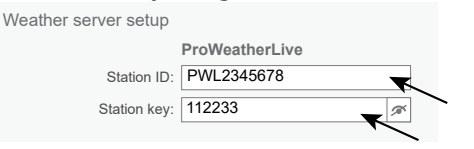

#### 6. AANSLUITEN VAN HET BASISSTATION OP W-LAN

#### 6.1 BASISSTATION IN AP-MODUS (ACCESS POINT)

Als het basisstation niet in AP modus staat nadat u het voor de eerste keer heeft aangezet, houdt u de [ SENSOR / WI-FI ] -toets 6 seconden ingedrukt om handmatig in de AP modus te komen.

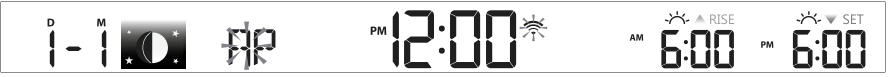

Het basisstation is in AP (Access Point) modus en klaar voor WI-FI instellingen wanneer het LCD scherm het knipperende "AP" en "?" symbool weergeeft.

#### 6.2 VERBINDING MET HET BASISSTATION

- 1. Gebruik een PC/Mac, smartphone of tablet om verbinding te maken met het basisstation via de W-LAN-netwerkinstelling.
- In de PC/Mac W-LAN netwerk instellingen of Android / iOS smartphone instellingen, verbind W-LAN/WI-FI met het PWS WI-FI netwerk van het basisstation zoals getoond
  in de onderstaande afbeeldingen (de WI-FI netwerknaam van het basisstation begint
  altijd met PWS-):

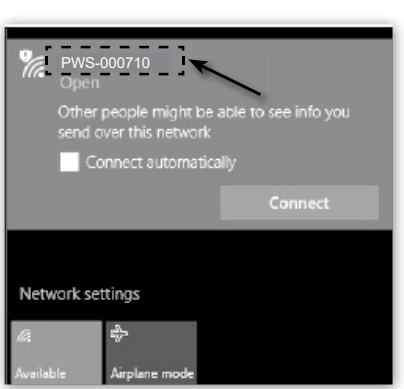

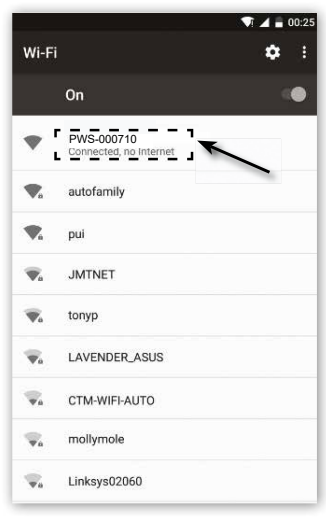

bv. PC W-LAN/WI-FI netwerkinterface

bv. Android-smartphone W-LAN/WI-FInetwerkinterface

 Voer na de verbinding het volgende IP-adres in de adresbalk van uw internetbrowser in om toegang te krijgen tot de SETUP webinterface van het basisstation: http://192.168.1.1

# **i** OPMERKING:

- Sommige browsers behandelen 192.168.1.1als een zoekopdracht. Zorg er daarom voor dat u vóór het IP-adres ook http:// invoert.
- Als u de webinterface van het basisstation niet kunt openen, schakel dan de mobiele data / het netwerk op uw smartphone uit en probeer het opnieuw.
- Aanbevolen browsers, zoals bv. de laatste versie van Chrome, Safari, Edge, Firefox of Opera.
- W-LAN netwerkinterface van PC/Mac of mobiele telefoon onder voorbehoud van mogelijke wijzigingen.

#### 6.3 DE VERBINDING MET DE WEERSERVER TOT STAND BRENGEN

Voer de volgende informatie in op de "SETUP" pagina van de webinterface hieronder. Zorg ervoor dat alle informatie is ingevoerd voordat u op Apply drukt om de console te verbinden met ProWeatherLive.

| Druk, om naar de router<br>te zoeken<br>Druk, om de router<br>handmatig toe te<br>voegen | SETTINGS<br>SETUP<br>WiFi Router setup<br>Search Router<br>Add Router<br>Security type:<br>Router Password: | ADVANCED Language: English ROUTER_A WPA2 2                 | ▼<br>▼<br>▼<br>▼<br>▼ | Druk op het "ADVANCED" symbool om<br>de geavanceerde instellingen pagina te<br>openen.<br>Kiezen van de taal van de setup-<br>gebruikersinterface<br>Selecteer WLAN/netwerk (SSID) voor<br>de verbinding<br>Handmatige invoer van de SSID indien<br>niet opgenomen in de lijst<br>Selecteer het beveiligingstype van de<br>router |
|------------------------------------------------------------------------------------------|----------------------------------------------------------------------------------------------------|------------------------------------------------------------|-----------------------|----------------------------------------------------------------------------------------------------|
|                                                                                          | Weather server setup<br>Station ID:<br>Station key:<br>Mac address                                          | ProWeatherLive<br>PWL2345678<br>12233<br>00:0E:C6:00:07:10 | <b>a</b> r            | als de beveiligingsinstelling op "Open"<br>staat)<br>Voer de station-ID en de sleutel in<br>die door ProWeatherLive (PWL) zijn<br>toegewezen.<br>Mac-adres van het apparaat                                                                                                    |
| Actuele firmware                                                                         | Outdoor sensor direction<br>Point to :                                                                      | n<br>N V                                                   | -                     | Selecteer het halfrond waarin de sensor<br>zich bevindt (bv. VS en EU-landen zijn<br>"N", Australië is "S").                                                                                                    |
| Versie                                                                                   | Firmware version: 1.00                                                                                      | Apply                                                      |                       | Druk, om de WI-FI instellingen te voltooien                                                                                                    |

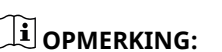

- Als u niet beschikt over een station-ID en een stationssleutel die u kunt uploaden, moet u eerst een account aanmaken bij ProWeatherLive (PWL) en vervolgens het product registreren om de ID en de sleutel te krijgen. Voor details, zie "Een PWL account aanmaken en een nieuw apparaat toevoegen in PWL" in Abschnitt 5.
- Wanneer de WLAN-setup voltooid is, hervat uw PC/Mac of mobiele telefoon de standaard WLANverbinding.
- Tijdens de AP modus, kunt u de [ SENSOR / WI-FI ] -toets gedurende 6 seconden ingedrukt houden om de AP modus te stoppen. Het basisstation zal uw vorige instelling herstellen.
- Als u de instelling van het halfrond wijzigt, verandert automatisch de stand van de maanfase op het scherm.

#### 6.4 GEAVANCEERDE INSTELLINGEN IN DE WEBINTERFACE

Druk op de "ADVANCED"-toets bovenaan de webinterface om de pagina met geavanceerde instellingen te openen. Op deze pagina kunt u de kalibratiegegevens van het basisstation instellen en bekijken, en ook de firmware bijwerken via de PC/Mac webbrowser.

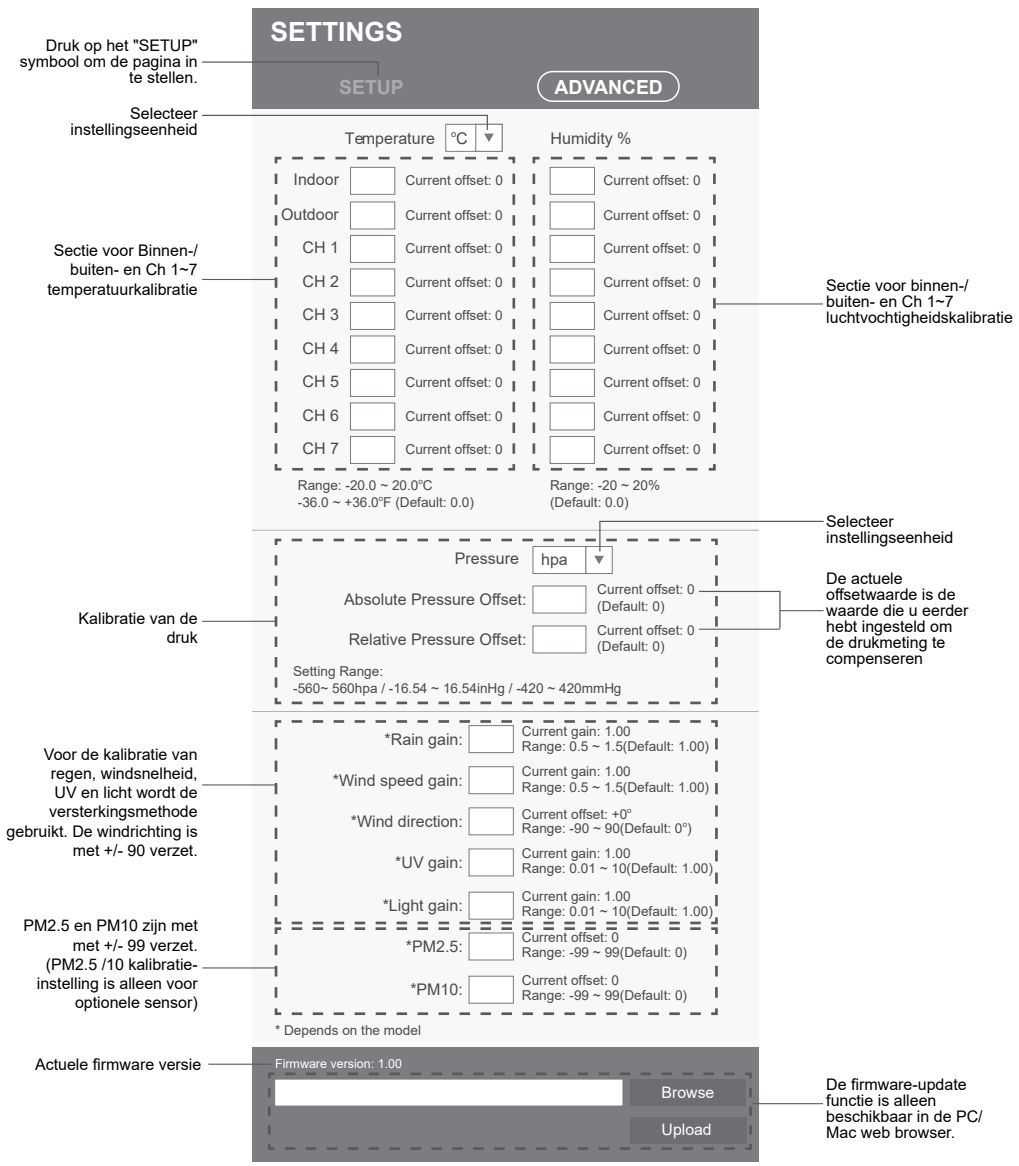

#### 6.4.1 KALIBRERING

ADVANCED pagina(Geavanceerde instellingen)

1. De gebruiker kan de offsetwaarde en de versterkingswaarde voor diverse meetparameters invoeren of wijzigen, terwijl de actuele offset- en versterkingswaarden naast de overeenkomstige velden worden weergegeven. 2. Zodra u klaar bent, drukt u op Apply onderaan de SETUP-pagina

De actuele offsetwaarde toont de vorige waarde die u hebt ingevoerd. Als u deze wilt wijzigen, voert u gewoon de nieuwe waarde in het veld in; de nieuwe waarde wordt geldig zodra u op het Apply symbool op de instelpagina drukt.

## **i** OPMERKING:

Kalibratie van de meeste parameters is niet nodig, behalve voor de relatieve druk, die op zeeniveau moet worden gekalibreerd om rekening te houden met hoogte-effecten.

#### 7. PROWEATHERLIVE (PWL) LIVE GEGEVENS EN WERKING

#### 7.1 TOON LIVE GEGEVENS

Log in op uw ProWeatherLive account.

Als uw apparaat is aangesloten, worden de live-weergegevens van uw apparaat weergegeven op de dashboard-pagina.

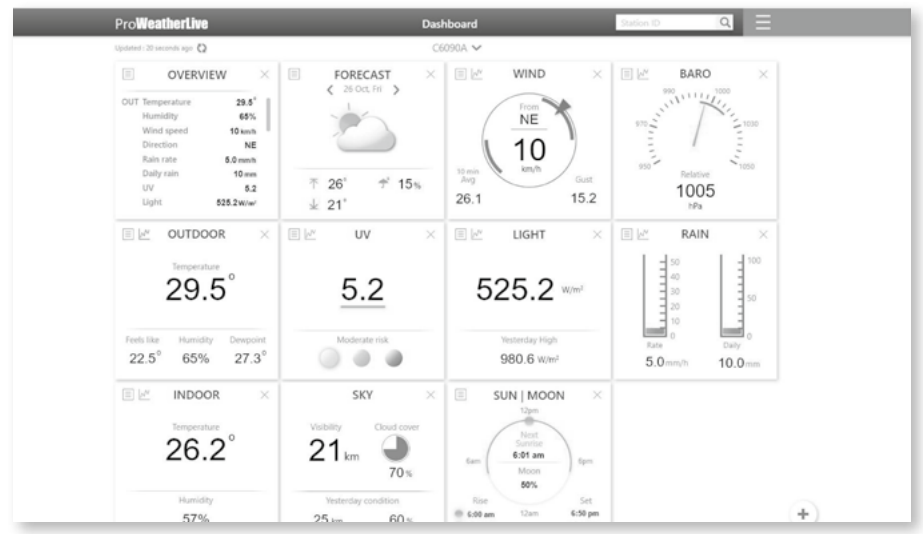

## **i** OPMERKING:

Voor vragen over de werking van PWL selecteert u "Help" in het drop-down menu

#### 8. AWEKAS

#### 8.1 GEBRUIKERSACCOUNT AANMAKEN VOOR DE WEERSERVICE "AWEKAS"

- 1. Voer het volgende webadres in de adresbalk van de webbrowser in: https://join.awekas.at
- Vul daar alle vereiste informatie in om u te registreren bij de weerdienst "AWEKAS". Lees ook de gedetailleerde aanvullende instructies, die u kunt vinden via de volgende weblink: awekas/7003230/7003230 AWEKAS-Setup de.pdf
- 3. Noteer de volgende informatie:
  - Gebruikersnaam
  - Wachtwoord
  - Latitude (breedtegraad) in decimale graden (bv. 48.30591)
  - Longitude (lengtegraad) in decimale graden (bv. 14,2862)

OPMERKING! Een geldig e-mailadres, waartoe u toegang moet hebben, is verplicht voor registratie. Anders is het niet mogelijk, om de dienst in te stellen en te gebruiken!

4. Nadat u de registratie bij "AWEKAS" hebt afgesloten, stelt u de WLAN-verbinding voor uw weerstation in (zie hoofdstuk "Configuratie/Instellen van een WLANverbinding"). Voer de instellingen uit die in de aanvullende instructies voor "Instellen van het basisstation voor het verzenden van weergegevens naar awekas.at" worden beschreven.

#### 9. ONDERHOUD

#### 9.1 FIRMWARE-UPDATE

Het basisstation ondersteunt de OTA firmware update. De firmware kan op elk moment (indien nodig) draadloos worden bijgewerkt via een webbrowser op een PC/Mac met W-LAN connectiviteit. De updatefunctie is echter niet beschikbaar voor mobiele/smart toestellen.

| Actuele firmware | Firmware version: 1.00 |                            |
|------------------|------------------------|----------------------------|
| versie           | Browse _               | Selecteer he               |
|                  | Upload                 | Druk op dez<br>uploaden va |

Selecteer het firmware bestand voor de update

Druk op deze toets om het uploaden van de firmware naar het basisstation te starten

Firmware-update op de pagina ADVANCED

#### 9.1.1 STAPPEN VOOR FIRMWARE-UPDATE

- 1. Download de laatste firmwareversie naar uw PC/Mac.
- 2. Zet het basisstation in de AP modus (Access Point) en verbind de PC/Mac met het basisstation (zie **sectie 6.1** en **6.2**).
- 3. Op de SETUP-pagina drukt u op ADVANCED om de geavanceerde instellingen te openen
- 4. Druk in het gedeelte Firmware Upload op Browse om het firmware bestand te vinden dat op uw PC/Mac is opgeslagen.
- 5. Druk op Upload om het bijwerken van de firmware te starten.

De update tijd is ongeveer  $5 \sim 10$  minuten. Tijdens de update wordt de voortgang weergegeven (bv. 100 is de voltooiing).

- 6. Het basisstation wordt opnieuw opgestart zodra de update voltooid is.
- Het basisstation blijft in AP-Modus, zodat u de firmwareversie en alle actuele instellingen kunt controleren. De gebruiker kan de [ SENSOR / WI-FI ]-toets gedurende 6 seconden ingedrukt houden, om de AP modus op elk gewenst moment te verlaten.

# **i** BELANGRIJKE OPMERKING:

- Het is van essentieel belang om de stroomvoorziening naar het apparaat tijdens de firmwareupdate in stand te houden!
- Zorg ervoor dat de WLAN-verbinding van uw PC/Mac werkt en stabiel is.
- Bedien tijdens de update de PC en het basisstation niet, totdat de update voltooid is.
- Tijdens de firmware-update stopt het basisstation met het uploaden van gegevens naar de cloudserver. Het basisstation zal opnieuw verbinding maken met uw WLAN-router en de gegevens opnieuw uploaden na de succesvolle update. Als het basisstation geen verbinding kan maken met uw router, ga dan naar de SETUP pagina om het opnieuw in te stellen.

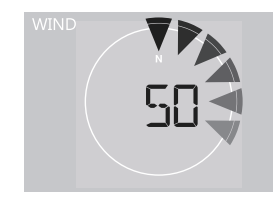

- Als de setup-informatie ontbreekt na de firmware-update, voer de setup-informatie dan opnieuw in.
- Het bijwerken van de firmware houdt een potentieel risico in dat geen 100% succes kan garanderen. Als de update mislukt, herhaalt u de bovenstaande stap om de update opnieuw uit te voeren.

#### 9.2 VERVANGEN VAN DE BATTERIJ

Als de batterij-indicator voor bijna lege batterij i of i naast het antennesymbool van de sensor(en) \* wordt weergegeven, betekent dit dat de batterij van de 7-IN-1 buitensensor en/of het actuele sensor-kanaal bijna leeg is. Vervang deze door nieuwe batterijen.

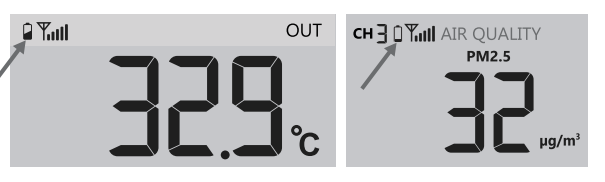

#### 9.2.1 KOPPEL SENSOR(EN) HANDMATIG

Als u de batterijen van de 7-in-1 multisensor of andere extra sensoren hebt vervangen, moet de synchronisatie opnieuw handmatig worden uitgevoerd.

- 1. Vervang alle batterijen in de sensor(en) die "batterij bijna leeg" aangeven door nieuwe.
- Druk op de [SENSOR / WI-FI]-toets op het basisstation om naar de sensor synchronisatie modus te gaan (zoals aangegeven door de knipperende antenne Ψ).

#### 9.3 RESET EN FABRIEKSRESET

Om het basisstation te resetten en opnieuw op te starten, drukt u eenmaal op de [RESET] -toetsof verwijdert u de back up-batterij en haalt u vervolgens de stekker uit het stopcontact.

Om de fabrieksinstellingen te herstellen en alle gegevens te wissen, houdt u de [ RESET ] -toets gedurende 6 seconden ingedrukt.

#### 9.4 ONDERHOUD VAN DE DRAADLOZE 7-IN-1 MULTISENSOR

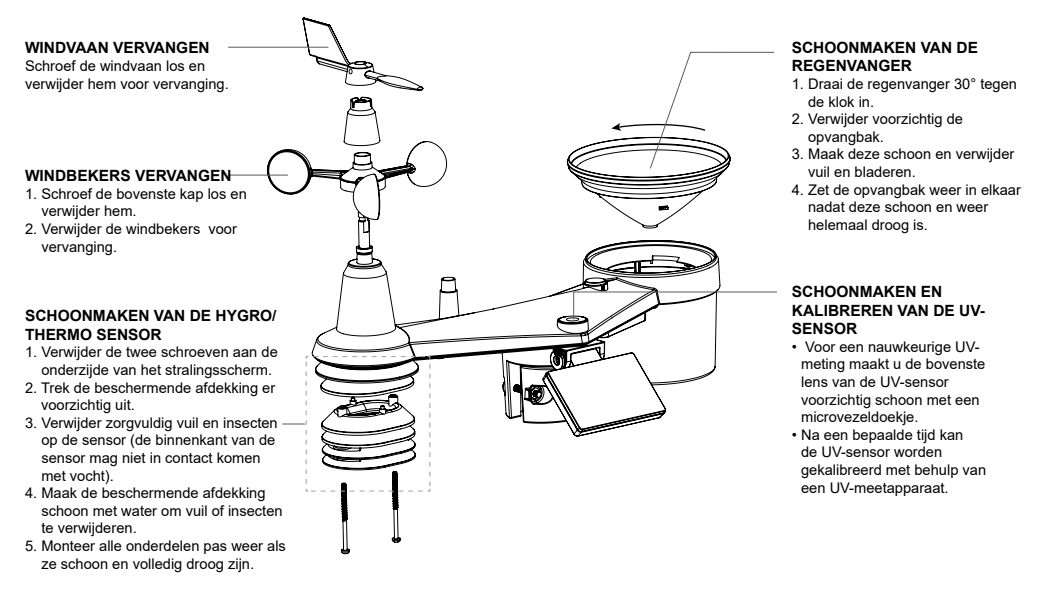

#### 10. PROBLEMEN OPLOSSEN

| Probleem                                                                                                    | Oplossing                                                                                                    |
|----------------------------------------------------------------------------------------------------|----------------------------------------------------------------------------------------------------|
| De verbinding met<br>de 7-in-1 multisensor<br>is onderbroken of<br>er is helemaal geen<br>verbinding.                                     | <ol> <li>Zorg ervoor dat de sensor zich binnen het zendbereik bevindt.</li> <li>Als het nog steeds niet werkt, reset dan de sensor en synchroniseer<br/>hem opnieuw met het basisstation.</li> </ol>                                                                                                    |
| Extra draadloze<br>sensor(en) heeft/<br>hebben verbinding<br>onderbroken of geen<br>verbinding                                            | <ol> <li>Controleer of de sensor(en) zich binnen het zendbereik bevindt/<br/>bevinden.</li> <li>Zorg ervoor dat het weergegeven kanaal overeenkomt met de<br/>kanaalselectie op de sensor.</li> <li>Als het nog steeds niet werkt, reset dan de sensor en synchroniseer<br/>hem opnieuw met het basisstation.</li> </ol>                                                                                                    |
| Geen WLAN verbinding                                                                                                    | <ol> <li>Controleer het W-LAN-symbool op het scherm; het zou moeten<br/>verschijnen als de verbinding met succes tot stand is gebracht</li> <li>Controleer op de SETUP-pagina van het basisstation of de draadloze<br/>instellingen (naam van de router, beveiligingstype, wachtwoord) correct<br/>zijn</li> <li>Zorg ervoor dat u verbinding maakt met de 2.4G band van de W-LAN-<br/>router (5G wordt niet ondersteund)</li> </ol> |
| Gegevens worden<br>niet gemeld aan<br>ProWeatherLive                                                                                      | <ol> <li>Controleer op de SETUP pagina van het basisstation of uw station-ID<br/>en station-sleutel correct zijn</li> <li>Controleer in het PWL-basisstation, onder "Apparaten bewerken", of<br/>het Mac-adres van het apparaat correct is ingevoerd</li> </ol>                                                                                                    |
| Meerdaagse voor-<br>spelling, bewolking,<br>zichtafstand, zonsop-<br>gang/zonsondergang,<br>maanopgang/maanon-<br>dergang ziin niet exact | <ol> <li>Zorg ervoor dat uw basisstation is verbonden met PWL</li> <li>Zorg ervoor dat de breedtegraad, lengtegraad en tijdzone in<br/>"Apparaten bewerken" van het basisstation op PWL correct zijn</li> <li>Druk op de [ REFRESH ]-toets om de gegevens onmiddellijk te<br/>actualiseren</li> </ol>                                                                                                    |
| De tijden voor zonsop-<br>gang/zonsondergang<br>en maanopgang/<br>maanondergang ver-<br>schillen van die in PWL                           | <ol> <li>Zorg ervoor dat uw basisstation is verbonden met PWL</li> <li>Zorg ervoor dat de tijdsynchronisatie van het basisstation is ingesteld<br/>op AAN</li> </ol>                                                                                                    |
| De neerslag is niet<br>correct                                                                                                    | <ol> <li>Zorg ervoor dat de regenvanger schoon is om de kiepbak soepel te<br/>laten kantelen.</li> <li>Zorg ervoor dat de sensor stabiel en horizontaal gemonteerd is om<br/>een correcte kanteling te garanderen</li> </ol>                                                                                                    |
| Temperatuurmeting<br>overdag te hoog                                                                                                    | <ol> <li>Plaats de sensor in een open ruimte en ten minste 1,5 m boven de<br/>grond.</li> <li>Zorg ervoor dat de sensor niet te dicht bij warmte producerende<br/>bronnen of structuren staat, zoals bv. gebouwen, trottoirs, muren of<br/>airconditioners.</li> </ol>                                                                                                    |
| Er kan 's nachts enige<br>condensatie onder de<br>UV-sensor optreden                                                                      | Dit verdwijnt als de temperatuur stijgt door de zon en heeft geen invloed<br>op de werking van het apparaat.                                                                                                    |

#### 11. SPECIFICATIES

#### 11.1 BASISSTATION

| Basis specificaties    |                                                                                                    |
|------------------------|----------------------------------------------------------------------------------------------------|
| Afmetingen (B x H x D) | 419 x 308 x 38 mm (16,5 x 12,1 x 1,2 inch)                                                                 |
| Gewicht                | 2031g (zonder batterijen)                                                                                  |
| Hoofdvoeding           | DC 5V, 1.5A adapter<br>(Fabrikant: Dongguan Shijie Hua Xu Electronics Factory,<br>Model: HX12R-0501500-AX) |

| Noodbatterij                                                               | CR2032 (niet inbegrepen)                                                               |  |  |  |
|----------------------------------------------------------------------------|----------------------------------------------------------------------------------------|--|--|--|
| Bedrijfstemperatuurbereik                                                  | -5°C ~ 50°C                                                                            |  |  |  |
| Kenmerken van de W-LAN verbinding                                          |                                                                                        |  |  |  |
| Standaard                                                                  | 802.11 b/g/n                                                                           |  |  |  |
| Werkingsfrequentie :                                                       | 2.4GHz                                                                                 |  |  |  |
| Ondersteund router                                                         | WPA/WPA2, WPA3, OPEN, WEP (WEP ondersteunt alleen                                      |  |  |  |
| beveiligingstype                                                           | hexadecimale wachtwoorden)                                                             |  |  |  |
| Ondersteund apparaat                                                       | Ingebouwd W-LAN met AP modus functie Smart Devices of                                  |  |  |  |
| voor het instellen van de                                                  | laptops, bv: Android-smartphone, Android-pad, iPhone, iPad                             |  |  |  |
| _gebruikersinterface                                                       | of Windows/Mac-computer                                                                |  |  |  |
| Aanbevolen webbrowser                                                      | Webbrowsers die HTML 5 ondersteunen zoals de laatste                                   |  |  |  |
| voor het instellen van de                                                  | versie van Chrome Safari Edge Firefox of Opera                                         |  |  |  |
| gebruikersinterface                                                        | versie van en onne, salan, Eage, melox of opera.                                       |  |  |  |
| Online platform                                                            |                                                                                        |  |  |  |
| Website                                                                    | https://proweatherlive.net                                                             |  |  |  |
| App naam                                                                   | ProWeatherLive                                                                         |  |  |  |
| App-platform                                                               | Google play en Apple Store                                                             |  |  |  |
| Specificaties voor draadloze s                                             | ensor-communicatie                                                                     |  |  |  |
|                                                                            | - 1 draadloze 7-IN-1 weer-buitensensor                                                 |  |  |  |
|                                                                            | - Tot 7 draadloze thermo/hygro-sensoren /                                              |  |  |  |
| Ondersteunde sensoren                                                      | bodemvochtsensoren / pool-sensor (optioneel)                                           |  |  |  |
|                                                                            | - Tot 7 draadloze waterlek-sensoren (optioneel)                                        |  |  |  |
|                                                                            | - lot 4 draadloze luchtkwaliteitssensoren (optioneel)                                  |  |  |  |
|                                                                            | - I draadioze bliksemsensor (optioneel)                                                |  |  |  |
| Radiosignaal frequentie                                                    | 868 MHz (EU- of VK-versie)                                                             |  |  |  |
| Radiosignaal zendbereik                                                    | 150m                                                                                   |  |  |  |
| Specificaties voor tijdgerelate                                            | erde functies                                                                          |  |  |  |
| Tijdweergave                                                               | Uren: Minuten                                                                          |  |  |  |
| Tijdformaat                                                                | 12 uur AM / PM of 24 uur                                                               |  |  |  |
| Datumweergave                                                              | DD / MM of MM / DD                                                                     |  |  |  |
| Tijdsynchronisatie methode                                                 | Via PWL om de lokale tijd van de locatie van het basisstation te<br>krijgen            |  |  |  |
| Talen van de weekdagen                                                     | EN / DE / FR / ES / IT / NL / RU                                                       |  |  |  |
| Barometer (Opmerking: Gege                                                 | vens gedetecteerd door het basisstation)                                               |  |  |  |
| Luchtdruk eenheid                                                          | hPa, inHg en mmHg                                                                      |  |  |  |
| Meetbereik                                                                 | 540 ~ 1100hPa                                                                          |  |  |  |
|                                                                            | (700 ~ 1100hPa ± 5hPa) / (540 ~ 696hPa ± 8hPa)                                         |  |  |  |
|                                                                            | (20.67 ~ 32.48inHg ± 0.15inHg) / (15.95 ~ 20.55inHg ±                                  |  |  |  |
| Nauwkeurigheid                                                             | 0.24inHg)                                                                              |  |  |  |
|                                                                            | (525 ~ 825mmHg ± 3.8mmHg) / (405 ~ 522mmHg ±6mmHg)                                     |  |  |  |
|                                                                            | Typisch bij 25°C (77°F)                                                                |  |  |  |
| Resolutie                                                                  | 1hPa / 0 01inHg / 0 1mmHg                                                              |  |  |  |
| Opslag modi                                                                | Historische gegevens van de laatste 24 uur, dagelijks Max /<br>Min                     |  |  |  |
| Binnentemperatuur (Opmerking: Gegevens gedetecteerd door het basisstation) |                                                                                        |  |  |  |
| Temperatuur eenheid                                                        | °C en °F                                                                               |  |  |  |
| Nauwkeurigheid                                                             | < 0°C of > 40°C ± 2°C (< 32°F of > 104°F ± 3,6°F)<br>0~40°C ± 1°C (32 ~ 104°F ± 1.8°F) |  |  |  |
| Resolutie                                                                  | °C / °F (1 decimaal)                                                                   |  |  |  |

| Luchtvochtigheid binnen (Opmerking: Gegevens gedetecteerd door het basisstation) |                                                                                                    |  |  |  |
|----------------------------------------------------------------------------------|----------------------------------------------------------------------------------------------------|--|--|--|
| Luchtvochtigheid eenheid                                                         | %                                                                                                    |  |  |  |
|                                                                                  | 1 ~ 20% RH ± 6.5% RH @ 25°C (77°F)                                                                                                |  |  |  |
| Nauwkeurigheid                                                                   | 21 ~ 80% RH ± 3.5% RH @ 25°C (77°F)                                                                                               |  |  |  |
|                                                                                  | 81 ~ 99% RH ± 6.5% RH @ 25°C (77°F)                                                                                               |  |  |  |
| Resolutie                                                                        | 1%                                                                                                    |  |  |  |
| Opslag modi                                                                      | Historische gegevens van de laatste 24 uur, Max / Min                                                                             |  |  |  |
| Buitentemperatuur (Opmerking                                                     | : Gegevensverzameling via 7-in-1 sensor)                                                                                          |  |  |  |
| Temperatuur eenheid                                                              | °C en °F                                                                                                    |  |  |  |
| Weerindex modi                                                                   | Gevoelde temperatuur, windchill, hitte-index en dauwpunt                                                                          |  |  |  |
| Weergavebereik Feels line                                                        | -65 ~ 50°C                                                                                                    |  |  |  |
| (gevoelde temperatuur)                                                           |                                                                                                    |  |  |  |
| Weergavebereik dauwpunt                                                          | -20 ~ 80°C                                                                                                    |  |  |  |
| Weergavebereik hitte-index                                                       | -26 ~ 50°C                                                                                                    |  |  |  |
| Weergavebereik windchill                                                         | $-65 \sim 18^{\circ}$ C, windshelheid > 4.8km/h                                                                                   |  |  |  |
| New Street 1 1                                                                   | $5.1 \sim 60^{\circ}\text{C} \pm 0.4^{\circ}\text{C} (41.2 \sim 140^{\circ}\text{F} \pm 0.7^{\circ}\text{F})$                     |  |  |  |
| Nauwkeurigheid                                                                   | $(-19.9 \sim 5^{\circ}C \pm 1^{\circ}C (-3.8 \sim 41^{\circ}F \pm 1.8^{\circ}F)$                                                  |  |  |  |
| Deselutio                                                                        | $-40 \sim -20^{\circ}\text{C} \pm 1.5^{\circ}\text{C} (-40 \sim -4^{\circ}\text{F} \pm 2.7^{\circ}\text{F})$                      |  |  |  |
| Resolutie                                                                        | <sup>1</sup> <sup>1</sup> <sup>1</sup> <sup>1</sup> <sup>1</sup> <sup>1</sup> <sup>1</sup> <sup>1</sup> <sup>1</sup> <sup>1</sup> |  |  |  |
| Luchtvochtigheid oppheid                                                         |                                                                                                    |  |  |  |
|                                                                                  |                                                                                                    |  |  |  |
| Nouwkourighoid                                                                   | $  1 \sim 20\%$ Rf ± 0.5% Rf ( $(2.25\%)$ (77°E)                                                                                  |  |  |  |
| Nauwkeungneid                                                                    | $21 \sim 00\%$ RH $\pm 3.5\%$ RH ( $123 \circ 0.77\%$ F)<br>$81 \sim 00\%$ PH $\pm 6.5\%$ PH ( $123 \circ 0.77\%$ F)              |  |  |  |
| Pesolutie                                                                        | 01~99% KH±0.3% KH@25C(77F)                                                                                                    |  |  |  |
| Mindepolhoid on windrichting (Opmorking: Cogovonovorzomoling via 7 in 1 concer)  |                                                                                                    |  |  |  |
| Windsnelheid eenheid mph. m/s. km/h en knopen                                    |                                                                                                    |  |  |  |
|                                                                                  |                                                                                                    |  |  |  |
| Weergavebereik windsnelheid                                                      | 0 ~ 112mph, 50m/s, 180km/h, 97knopen                                                                                              |  |  |  |
| Resolutie                                                                        | mph, m/s, km/h en knopen (1 decimaal)                                                                                             |  |  |  |
| Nauwkeurigheid snelheid                                                          | < 5m/s: +/- 0,5m/s; > 5m/s: +/- 6% (afhankelijk van welke groter<br>is)                                                           |  |  |  |
| Weergavemodus                                                                    | Windvlaag / Gemiddeld                                                                                                    |  |  |  |
| Weergavemodus windrichting                                                       | 16 richtingen of 360 graden                                                                                                    |  |  |  |
| Regen (Opmerking: Gegevensverzameling via 7-in-1 sensor)                         |                                                                                                    |  |  |  |
| Neerslag eenheid                                                                 | mm en in                                                                                                    |  |  |  |
| Regenhoeveelheid eenheid                                                         | mm/h en in/h                                                                                                    |  |  |  |
| Nauwkeurigheid                                                                   | ± 7% of 1 piek                                                                                                    |  |  |  |
| Gebied                                                                           | 0 ~ 19999mm (0 ~ 787.3 in)                                                                                                    |  |  |  |
| Resolutie                                                                        | 0.254mm (3 decimalen in mm)                                                                                                    |  |  |  |
| Weergavemodus regen                                                              | Per uur / Dagelijks / Wekelijks / Maandelijks / Totale Neerslag                                                                   |  |  |  |
| UV INDEX (Opmerking: Gegeve                                                      | UV INDEX (Opmerking: Gegevensverzameling via 7-in-1 sensor)                                                                       |  |  |  |
| Weergavebereik                                                                   | 0 ~ 16                                                                                                    |  |  |  |
| Resolutie                                                                        | 1 decimaal                                                                                                    |  |  |  |
| LICHTINTENSITEIT(Hinweis: Ge                                                     | egevensverzameling via 7-in-1 sensor)                                                                                             |  |  |  |
| Lichtintensiteit eenheid                                                         | Klux, Kfc en W/m <sup>2</sup>                                                                                                    |  |  |  |
| Weergavebereik                                                                   | 0 ~ 200Klux                                                                                                    |  |  |  |
| Resolutie                                                                        | Klux, Kfc en W/m² (2 decimalen)                                                                                                   |  |  |  |
|                                                                                  |                                                                                                    |  |  |  |

#### 11.2 7-IN-1 RADIOSENSOR

| Afmetingen (B x H x D) | 390 x 230 x 165 mm (15,4 x 9 x 6,5 in.)        |
|------------------------|------------------------------------------------|
| Gewicht                | 599g (exclusief batterijen, paal en standaard) |

| Hoofdvoeding                                          | 3 x AA formaat 1,5V batterijen<br>(Niet-oplaadbare lithiumbatterijen aanbevolen)                     |
|-------------------------------------------------------|----------------------------------------------------------------------------------------------------|
| Weergegevens                                          | Temperatuur, luchtvochtigheid, windsnelheid,<br>windrichting, neerslag, UV-index en lichtintensiteit |
| Radiosignaal zendbereik                               | 150m                                                                                                 |
| Radiofrequentie<br>(afhankelijk van de<br>landversie) | 915Mhz (VS) / 868Mhz (EU of VK) / 917Mhz (AU)                                                        |
| Zendinterval                                          | 12 seconden                                                                                          |
| Bedrijfstemperatuurbereik                             | -40 ~ 60°C (-40 ~ 140°F)                                                                             |
| Luchtvochtigheidsbereik                               | 1 ~99% RH niet-condenserend                                                                          |

#### 12. GARANTIE & SERVICE

De reguliere garantieperiode bedraagt 2 jaar en begint op de dag van aankoop. Om gebruik te maken van een verlengde vrijwillige garantieperiode zoals aangegeven op de geschenkverpakking is aangegeven dient het product op onze website geregistreerd te worden.

De volledige garantievoorwaarden en informatie over de verlenging van de garantieperiode en servicediensten kunt u bekijken op www.bresser.de/warranty\_terms.

#### 13. EG-VERKLARING VAN OVEREENSTEMMING

Bresser GmbH heeft een "Verklaring van overeenstemming" opgesteld in overeenstemming met geldende richtlijnen en overeenkomstige normen. Deze kan worden bekeken op www.bresser.de/download/7003230/CE/7003230\_CE.pdf

#### Service

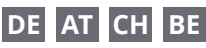

Bei Fragen zum Produkt und eventuellen Reklamationen nehmen Sie bitte zunächst mit dem Service-Center Kontakt auf, vorzugsweise per E-Mail.

E-Mail: service@bresser.de Telefon\*: +4928728074210

#### **BRESSER GmbH**

Kundenservice Gutenbergstr. 2 46414 Rhede Deutschland

\*Lokale Rufnummer in Deutschland (Die Höhe der Gebühren je Telefonat ist abhängig vom Tarif Ihres Telefonanbieters); Anrufe aus dem Ausland sind mit höheren Kosten verbunden.

# GB IE

Please contact the service centre first for any questions regarding the product or claims, preferably by e-mail.

E-Mail: service@bresseruk.com Telephone\*: +441342837098

#### BRESSER UK Ltd.

Suite 3G, Eden House Enterprise Way Edenbridge, Kent TN8 6HF Great Britain

\*Number charged at local rates in the UK (the amount you will be charged per phone call will depend on the tariff of your phone provider); calls from abroad will involve higher costs.

# FR BE

Si vous avez des questions concernant ce produit ou en cas de réclamations, veuillez prendre contact avec notre centre de services (de préférence via e-mail).

E-Mail: sav@bresser.fr Téléphone\*: 00 800 6343 7000

#### **BRESSER France SARL**

Pôle d'Activités de Nicopolis 314 Avenue des Chênes Verts 83170 Brignoles France

\*Prix d'un appel local depuis la France ou Belgique

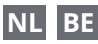

Als u met betrekking tot het product vragen of eventuele klachten heeft kunt u contact opnemen met het service centrum (bij voorkeur per e-mail).

E-Mail: info@bresserbenelux.nl Telefoon\*: +31528232476

#### **BRESSER Benelux**

Smirnoffstraat 8 7903 AX Hoogeveen The Netherlands

\*Het telefoonnummer wordt in het Nederland tegen lokaal tarief in rekening gebracht. Het bedrag dat u per gesprek in rekening gebracht zal worden, is afhankelijk van het tarief van uw telefoon provider; gesprekken vanuit het buitenland zullen hogere kosten met zich meebrengen.

# ES PT

Si desea formular alguna pregunta sobre el producto o alguna eventual reclamación, le rogamos que se ponga en contacto con el centro de servicio técnico (de preferencia por e-mail).

E-Mail: servicio.iberia@bresser-iberia.es Teléfono\*: +34 91 67972 69

#### **BRESSER Iberia SLU**

c/Valdemorillo,1 Nave B P.I. Ventorro del Cano 28925 Alcorcón Madrid España

\*Número local de España (el importe de cada llamada telefónica dependen de las tarifas de los distribuidores); Las llamadas des del extranjero están ligadas a costes suplementarios..

**Bresser GmbH** Gutenbergstraße 2 46414 Rhede · Germany

www.bresser.de

f 📴 🖸 @BresserEurope

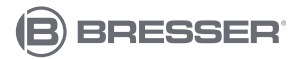